# Single Screw Simulator (Ver.11.0.0) 改良成果資料

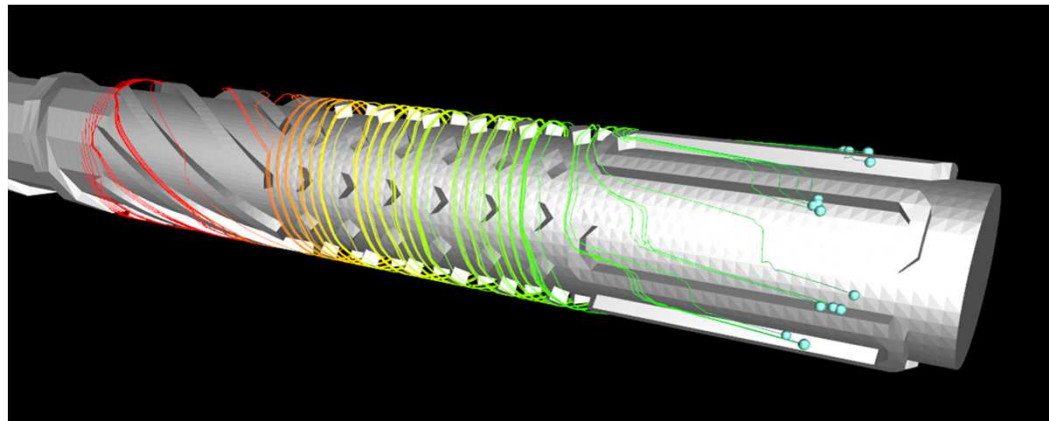

# HASL/Single Screw Simulator (Ver.11.0.0)

Copyright© 2013- Hyper Advanced Simulation Laboratory Co., Ltd. All Rights Reserved

# 2021/06 株式会社HASL

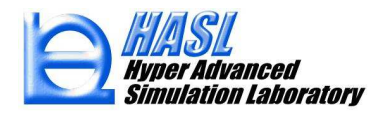

# ①解析機能の改良

(1) 溶融可塑化領域/溶融体輸送領域の流量連成解析機能

(2) バリアフライトの溶融可塑化モデル改良

② モデリング機能の改良

(1) バリアフライトのモデリング効率化

(2) フライト部のR付け作業効率化

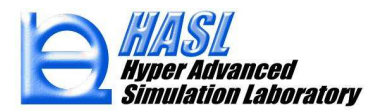

# ① 解析機能の改良

(1) 溶融可塑化領域/溶融体輸送領域の流量連成解析機能

Single Screw Simulator では、溶融可塑化および溶融体輸送領域に Tadmorモデルを設定した場合、 経路に沿ったソリッドベット幅の減少進行を定量化しますが、溶融体の解析で考慮する押出流量 Q<sub>melt</sub> は任意の流路断面内で一定として計算を行っています. 今回の改良では、ソリッドベットの可塑 化状態に応じて、各断面の押出流量を可変とする解析機能(流量連成解析)を実装しました.

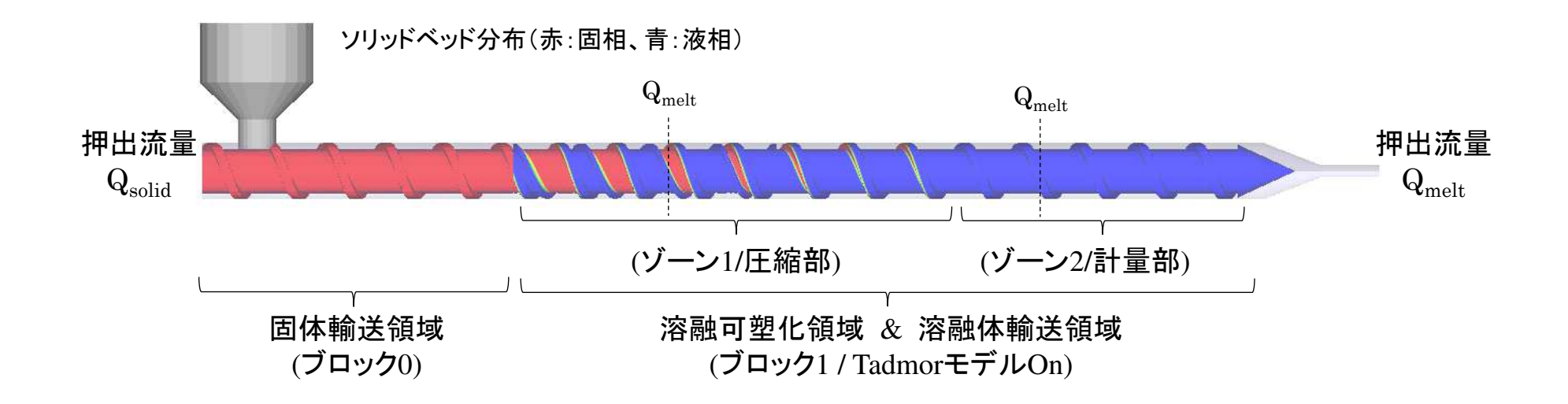

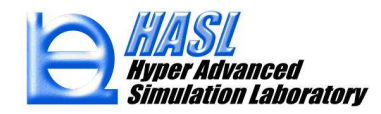

流量連成解析の考え方(基本)

任意のスクリュ軸垂直断面 i 内を通過する流量

ソリッドベッド

流量寄与

 $Q_i = Q_{m,i} + Q_{sb,i} = (-S_{m,i}P_{m,i} + D_{m,i}) + Q_{sb,i}$ 

断面 *i* を通過 溶融体 する流量 流量寄与 溶融体の圧力勾配 流れによる流量寄与 溶融体の牽引流れ ソリッドベッド による流量寄与 流量寄与

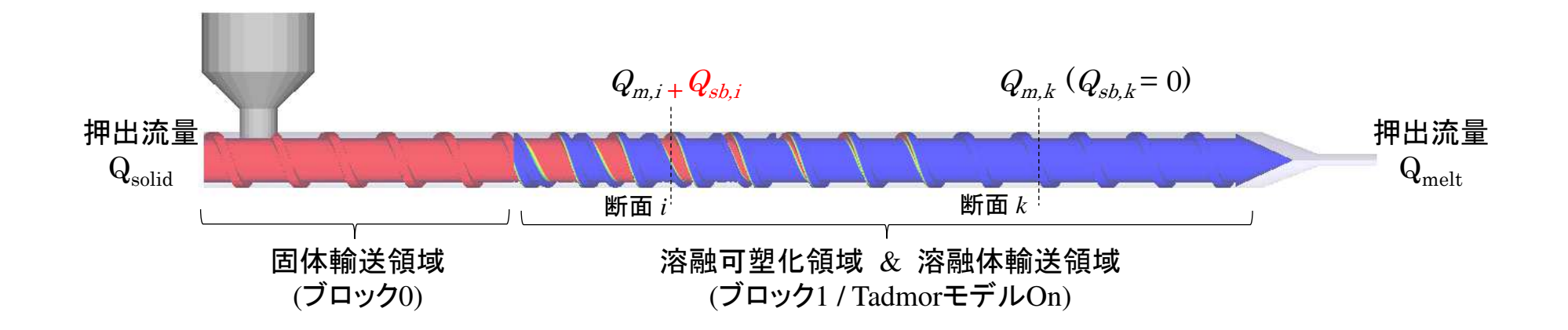

<u>解析例: Ф38mm / フルフライトモデル L/D = 20</u>

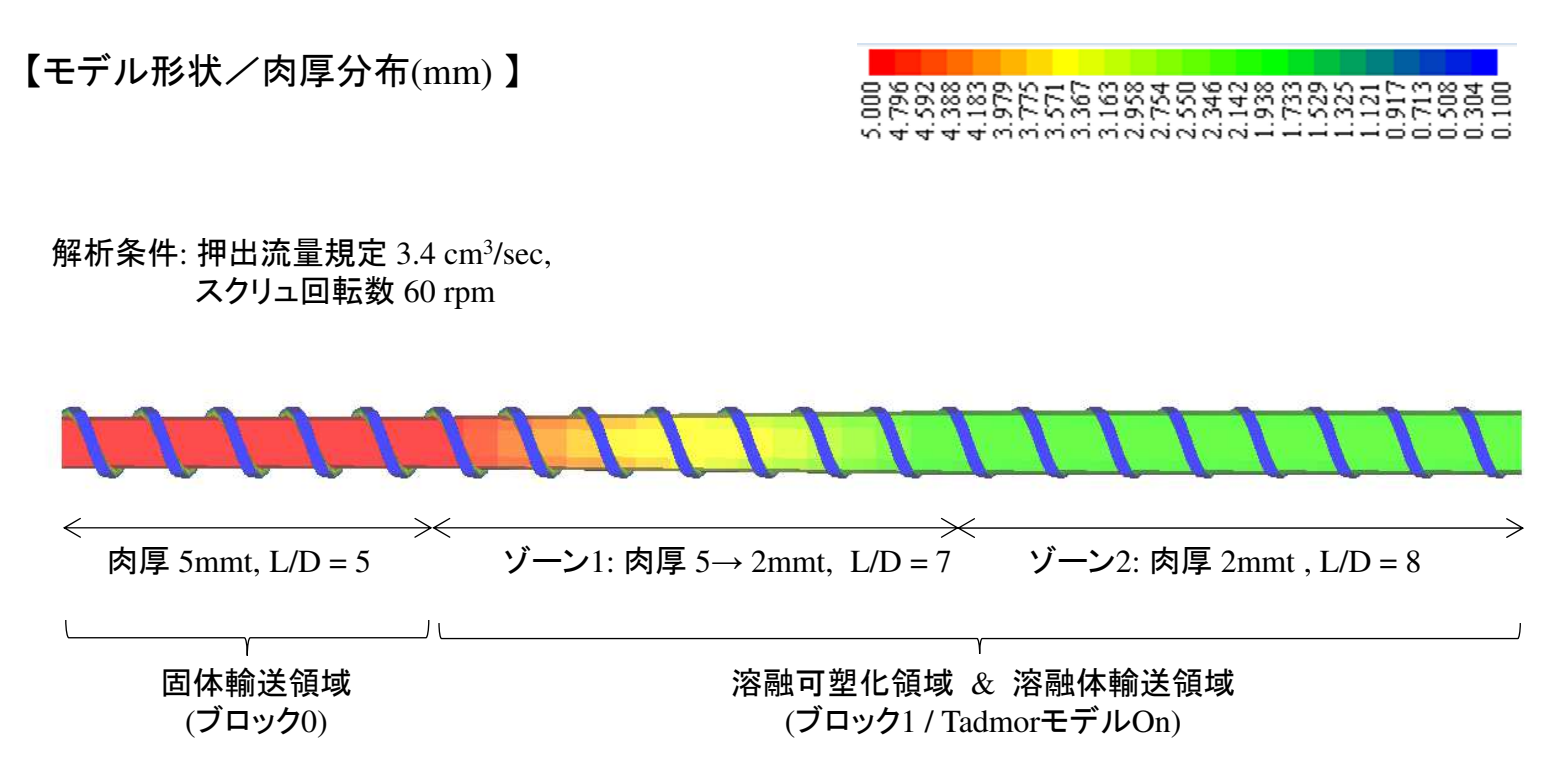

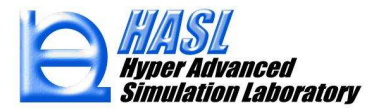

#### <u>流量連成解析の影響確認: Ф38mm / フルフライトモデル L/D = 20</u>

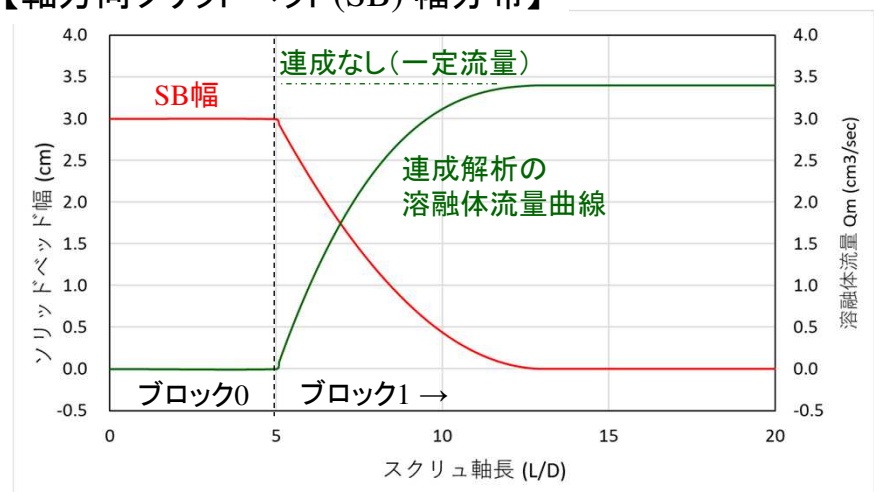

【軸方向ソリッドベッド(SB) 幅分布】

【軸方向圧力分布】

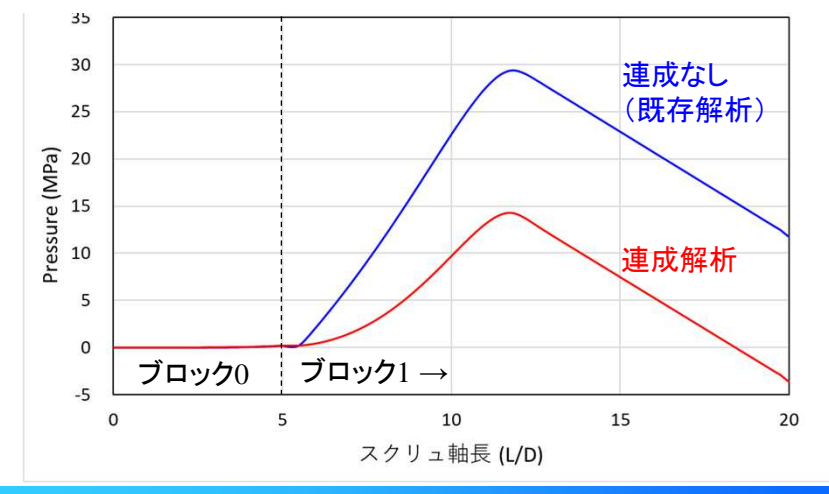

連成解析の溶融体流量は、SB幅の減少に伴い増加し、 SBが完全に消失した位置において、押出流量の 3.4cm<sup>3</sup>/s に一致します.

連成解析の場合,溶融可塑化領域での溶融体流量が, 既存解析 (3.4cm<sup>3</sup>/s 一定)の流量よりも少ないため, 牽引流量寄与および圧力流量寄与が小さくなり, 結果として圧力勾配が小さくなります.

SB消失後は溶融体流量が既存解析と一致するため, 圧力勾配は同じになります.

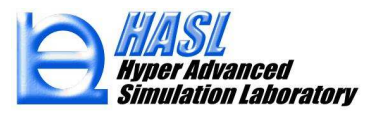

流量連成解析の考え方(改良) ソリッドベッドの流量寄与に補正係数 αを追加

任意のスクリュ軸垂直断面 *i* 内を通過する流量/ソリッドベット流量の一部 (α) が溶融体流量に 寄与していると仮定した場合

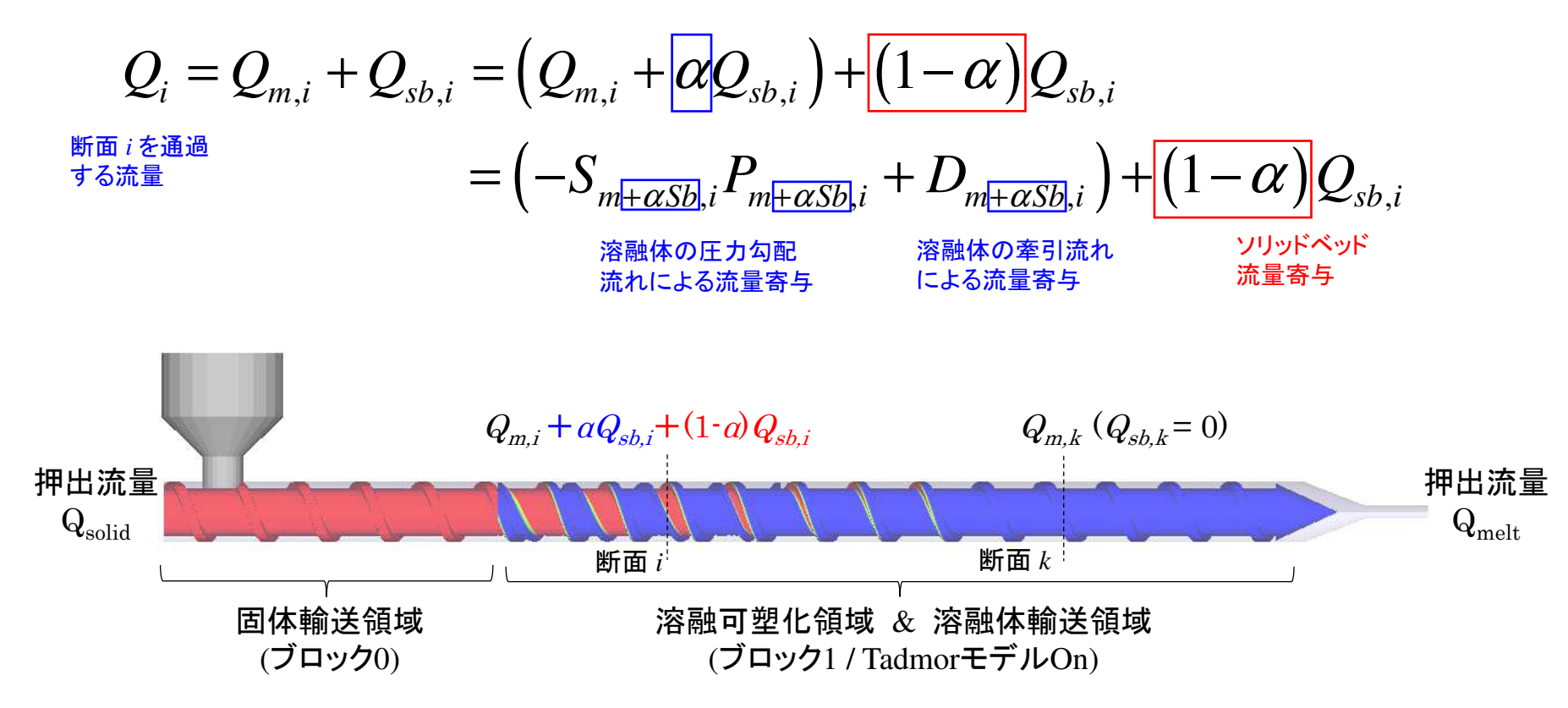

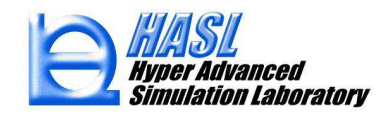

# <u>新規解析機能の使用方法</u>

| 状  ダイ形状  ホッパー                                                                                                    | 形状 押出機形                                                                                                    | 狱 解              | <b>デブログラム実</b> 行                                                                    | 亍 解析結                               | 果統括表                      | DEM解析用メッ                                     |
|----------------------------------------------------------------------------------------------------|----------------------------------------------------------------------------------------------------|------------------|-------------------------------------------------------------------------------------|-------------------------------------|---------------------------|----------------------------------------------|
| and a mean start                                                                                                    | 10.03 1100 10010                                                                                                    | 計算コン             | トロールデータ:                                                                            | ファイル名                               |                           |                                              |
| ers¥yorif¥Desktop¥tadr                                                                                                    | nor検証(Ver11)                                                                                                    | ff0527re         | e2_ren_50%                                                                          |                                     |                           | ファイル入力                                       |
| フェードホッパーメッシュ                                                                                                    | ファイルタ                                                                                                    | -61              |                                                                                     |                                     |                           |                                              |
|                                                                                                    |                                                                                                    |                  |                                                                                     | 選択                                  |                           |                                              |
| スクリュメッシュデータファ                                                                                                    | 711名                                                                                                    |                  |                                                                                     |                                     |                           |                                              |
| ff0527re                                                                                                    |                                                                                                    |                  |                                                                                     | 選択                                  | ブロック                      | 情報個別調子                                       |
| ダイメッシュデータファイ                                                                                                    | ル名                                                                                                    |                  |                                                                                     |                                     |                           |                                              |
|                                                                                                    |                                                                                                    |                  |                                                                                     | 選択                                  |                           |                                              |
| 物性データファイル名                                                                                                    |                                                                                                    |                  |                                                                                     |                                     | 7 +                       | #C+8                                         |
| Vis2000                                                                                                    |                                                                                                    | ( .)             |                                                                                     |                                     | A)                        | */1792                                       |
| スクリュノハレル/ホッパ~                                                                                                    | -摩捺・重刀テータ                                                                                                    | 27711            |                                                                                     |                                     | <u>አ</u> ታነ               | <b>辛</b> 斤‡目                                 |
| Defaultimormation                                                                                                    | <u> </u>                                                                                                    |                  |                                                                                     |                                     | 1111                      | 4(1/25                                       |
|                                                                                                    | 力規定 〇 未3                                                                                                    | 充满解析             | Multibloc                                                                           | k <mark>mesh採</mark> 用<br>lock mesh | <mark>肺流量規</mark><br>法量計算 | 定のみサポート                                      |
| 流量                                                                                                    | 3.4                                                                                                    | cm3/s            | 法入口仕座                                                                               | 力相守情界                               |                           | axie                                         |
| 流入口圧力                                                                                                    | 0.001                                                                                                    | MPa              | 滞留時間計算                                                                              | 7.)/元/E-元7<br>算                     | REFERE                    | オプション                                        |
| 流出口圧力                                                                                                    | 0                                                                                                    | MPa              | ○ 実行                                                                                | ④ 非実行                               | τ                         | 射出成形。                                        |
| 流入口温度                                                                                                    | 30                                                                                                    | °C               | 温度                                                                                  | 条件設定                                |                           | スジュ楽件 設定                                     |
|                                                                                                    | 60                                                                                                    | rpm              | 存法                                                                                  | 基本設定 🦯                              | -                         | 卡充满解析                                        |
| スクリュ回転数                                                                                                    | and an and the second second se |                  | 2 6411                                                                              |                                     | -                         | IND GIT ALL THE                              |
| スクリュ回転数                                                                                                    | 域内圧力計算                                                                                                    | 滞                | (密時間計管)                                                                             | 1-1-2                               |                           |                                              |
| スクリュ回転数<br>                                                                                                    | 域内圧力計算<br>圧力計算                                                                                                    | 滞                | 留時間計算/<br>十算時間パラ/                                                                   | (5) - A<br>(-A                      |                           |                                              |
| スクリュ回転数<br>                                                                                                    | 域内圧力計算<br>圧力計算<br>化モデル計算                                                                                                    | _滞<br>!          | 溜時間計算/<br>計算時間パラ/<br>● 自動セット                                                        | (ラメータ<br>一タ<br>○ 固定                 |                           | 0.1                                          |
| スクリュ回転数       フィードホッパー領部       団体輸送領域内       団 Tadmor溶融可望       図 溶融体輸送領域内                                                                                                    | 域内圧力計算<br>圧力計算<br>化モデル計算<br>内熱流動計算                                                                                                    | _滞<br><br>(      | 留時間計算/<br>計算時間パラ<br>● 自動セット<br>+算サイクル数                                              | (ラメータ<br>ータ<br>〇 固定                 |                           | 0.1                                          |
| スクリュ回転数       フィードホッパー領       図 固体輸送領域内       図 Tadmor溶融可塑       溶融体輸送領域       図 流量連成解析                                                                                        | 域内圧力計算<br>圧力計算<br>化モデル計算<br>大熱流動計算<br>;                                                                                                    | 滞<br>(<br>)<br>] | 留時間計算/<br>計算時間パラ<br>● 自動セット<br>+算サイクル数<br>最大計算サイク                                   | ペラック<br>ク<br>の固定<br>加数              |                           | 0.1<br>800<br>2000                           |
| スクリュ回転数       フィードホッパー領       回信体輸送領域内       回信体輸送領域内       ご       酒館体輸送領域       回流動体輸送領域       回流動体輸送領域       回流量連成解却       ソリッドペッド湯                                         | 域内圧力計算<br>圧力計算<br>化モデル計算<br>内熱流動計算<br>f<br>:量寄与係数 0.5                                                                                                    | 滞<br>(<br>1      | 留時間計算/<br>計算時間パラ・<br>● 自動セット<br>+算サイクル数<br>最大計算サイク<br>ファイル出力                        | ペラメータ<br>ータ<br>〇 固定<br>加数           |                           | 0.1<br>800<br>2000                           |
| スクリュ回転数       フィードホッパー領       回信本輸送領域内       回信本輸送領域内       回流動は輸送領域       「溶融体輸送領域」       「流量連成解析<br>ソリッドペッド流<br>」パリアフライト第                                                    | 域内圧力計算<br>圧力計算<br>化モデル計算<br>力熱流動計算<br>f<br>;量寄与係数 05<br>福町塑化モデル                                                                                                    |                  | 留時間計算/<br>計算時間パラッ<br>● 自動セット<br>+算サイクル数<br>表大計算サイク<br>ファイル出力<br>ファイル出力間             | (ランタ<br>一々) 固定<br>の単数<br>隔          | 100                       | 0.1<br>800<br>2000<br>O Explicit             |
| スクリュ回転数       フィードホッパー領引       回信本輸送領域内       回信本輸送領域内       マスードホッパー領引       回信本輸送領域内       マスードホッパー領引       「活動体輸送領域内       「流量連成解析<br>ソリッドペッド満<br>」」パリアフライト湾       大端ダイ内熱流動 | 域内圧力計算<br>圧力計算<br>化モデル計算<br>内熱流動計算<br>行<br>:量寄与係数 0.5<br>瀜可塑化モデル<br>計算                                                                                                    |                  | 留時間計算)<br>計算時間パラット<br>計算時間パラット<br>十算サイクル数<br>大計算サイク<br>表大計算サイク<br>ファイル出力<br>ファイル出力間 | (ランタ<br>一タ<br>の固定<br>のル数<br>隔<br>二  | 100                       | 0.1<br>800<br>2000<br>O Explicit<br>Implicit |

解析プログラム実行タブ内の 流量連成解析ボタンをチェックし, 寄与係数を0.0~1.0の範囲で設定します.

 0.0の場合: ソリッドベッド流量の溶融体 流量への寄与なし(0%)
 1.0の場合: ソリッドベッド流量全て(100%) を溶融体流量として扱う (既存解析と同じ)

チェックなし、または寄与係数1.0の場合 は旧バージョンと同じ解析結果が得られます.

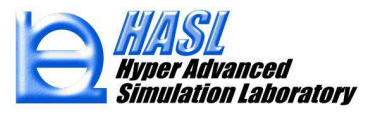

### <u>解析結果例: Φ38mm / フルフライトモデル L/D = 20</u>

【軸方向圧力分布】

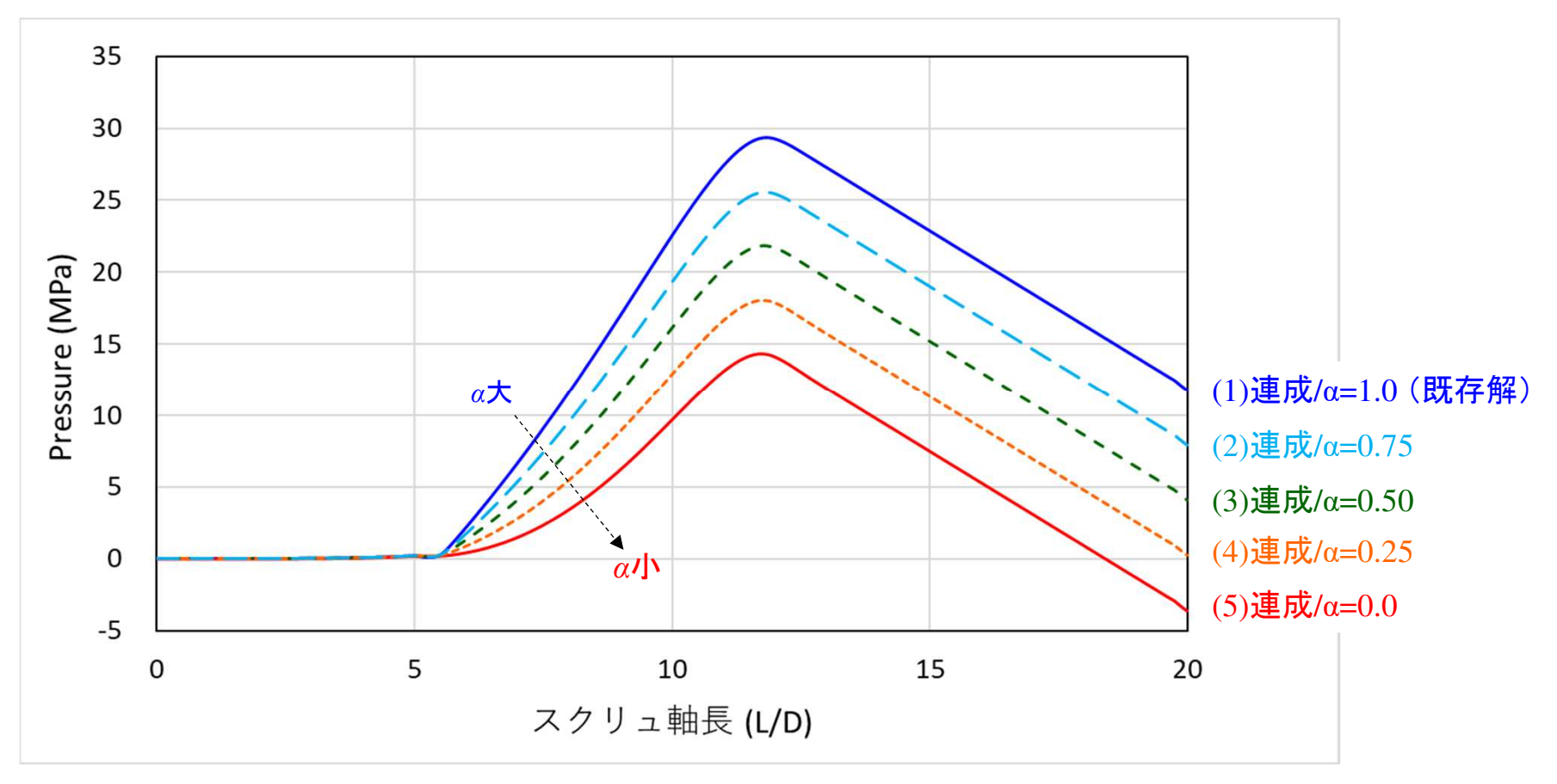

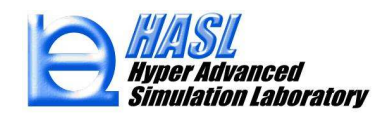

### <u>解析結果例: Φ38mm / フルフライトモデル L/D = 20</u>

Copyright© 2010 Hyper Advanced Simulation Laboratory Co., Ltd. All Rights Reserved

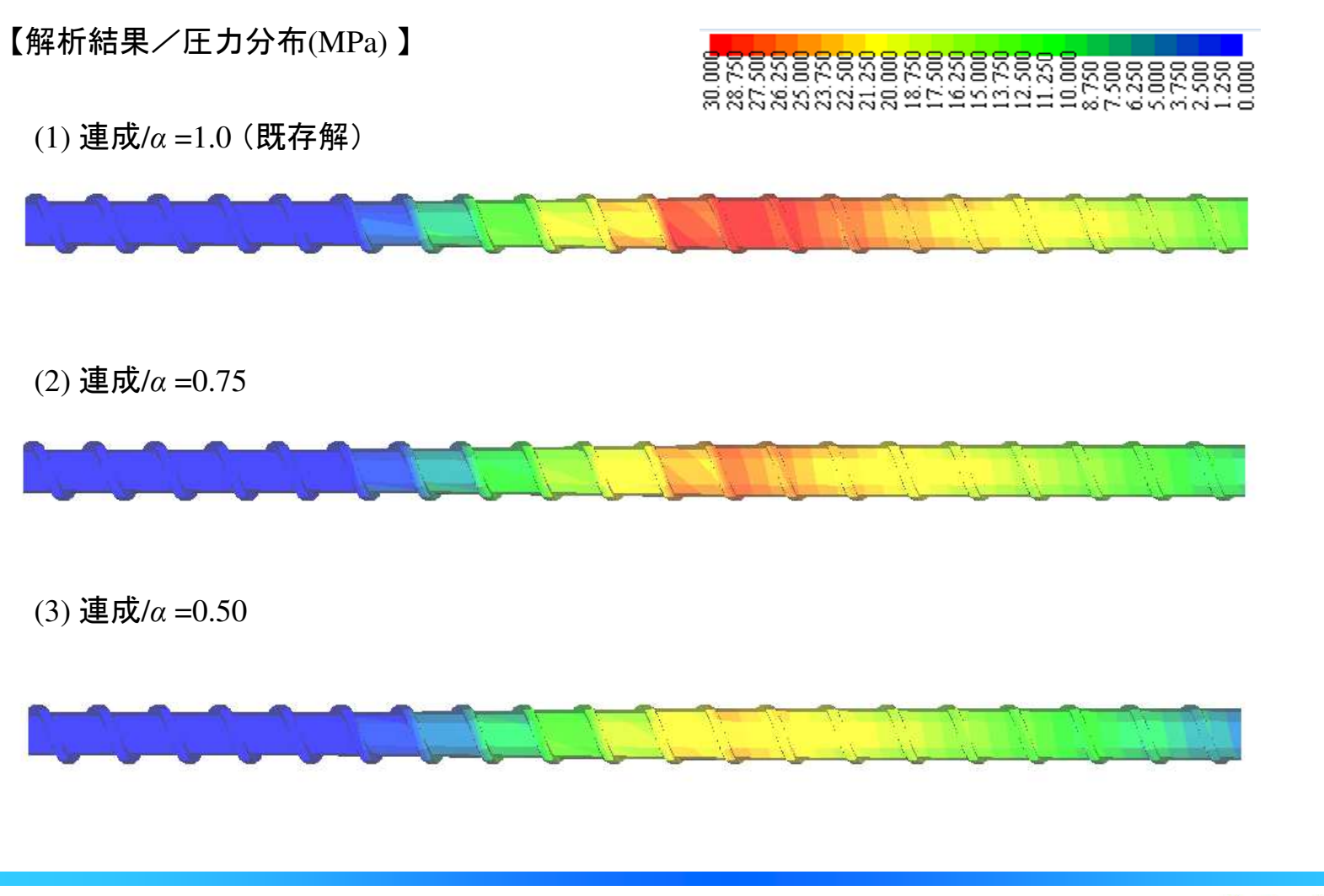

Hyper Advanced Simulation Laboratory

# ①解析機能の改良

(2) バリアフライトの溶融可塑化モデル改良

溶融可塑化の進行予測に採用している Tadmorモデルでは、スクリュチャネルの経路に沿った ソリッドベッド幅を定量化していますが、その際にソリッドベッドの経路方向移動速度は一定と いう前提が課されています、今回の改良では、Meijerが提案した、Tadmorモデルをバリアフライト に適用した改良モデル<sup>1)</sup>を用いた解析機能を実装しました。

1) 参考文献: "*The Melting Performance of Single Screw Extruder*", J. F. INGEN HOUSZ and H. E. H. MEIJER, Polym. Eng. Sci., 1981, Vol. 21, No. 6

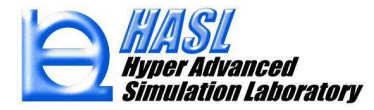

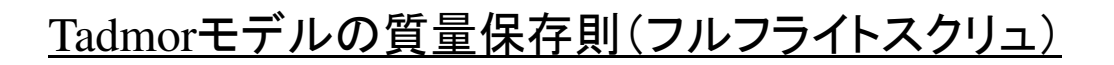

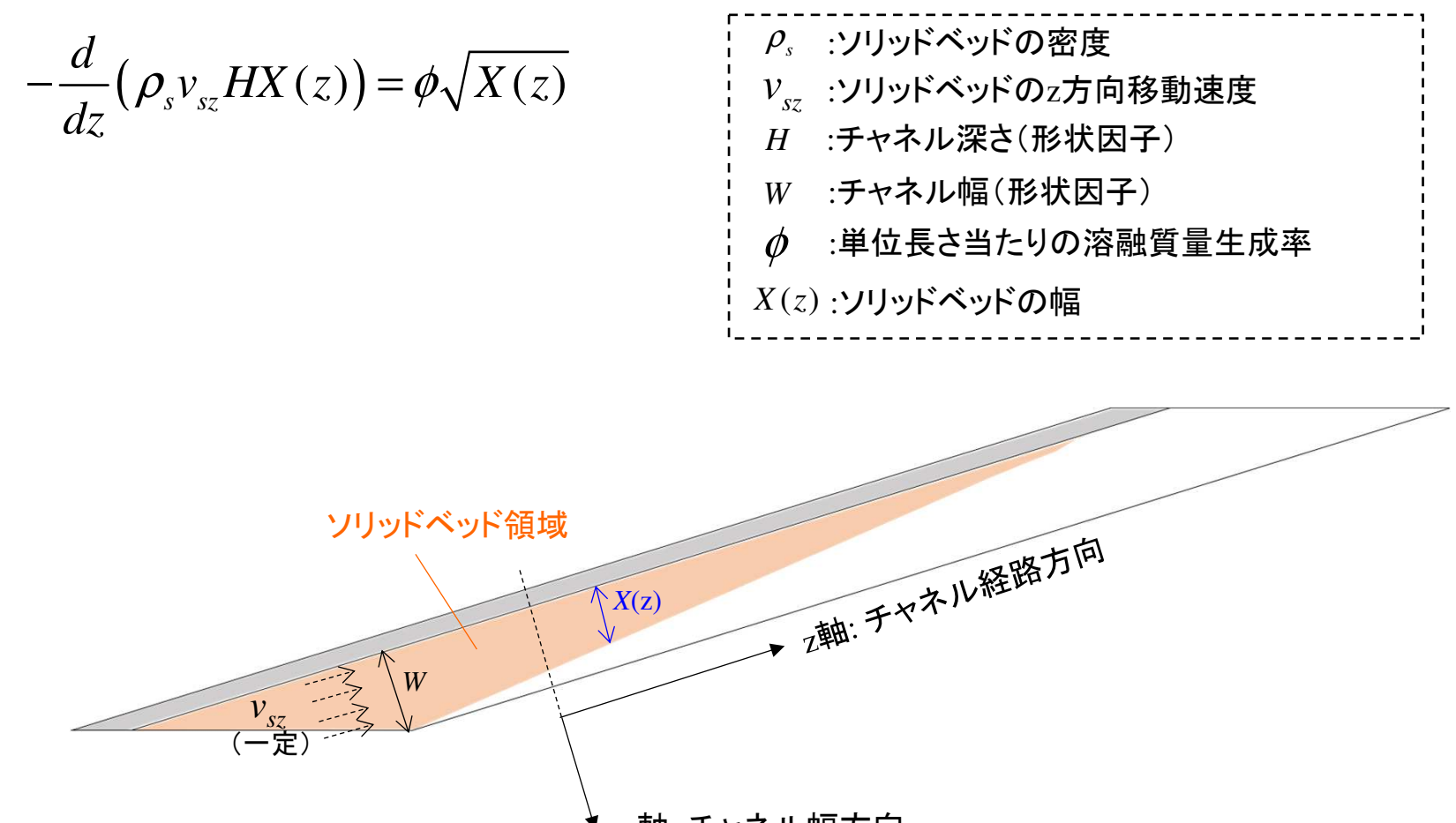

¶ x軸: チャネル幅方向

## 改良モデルの質量保存則(バリアフライトスクリュ)

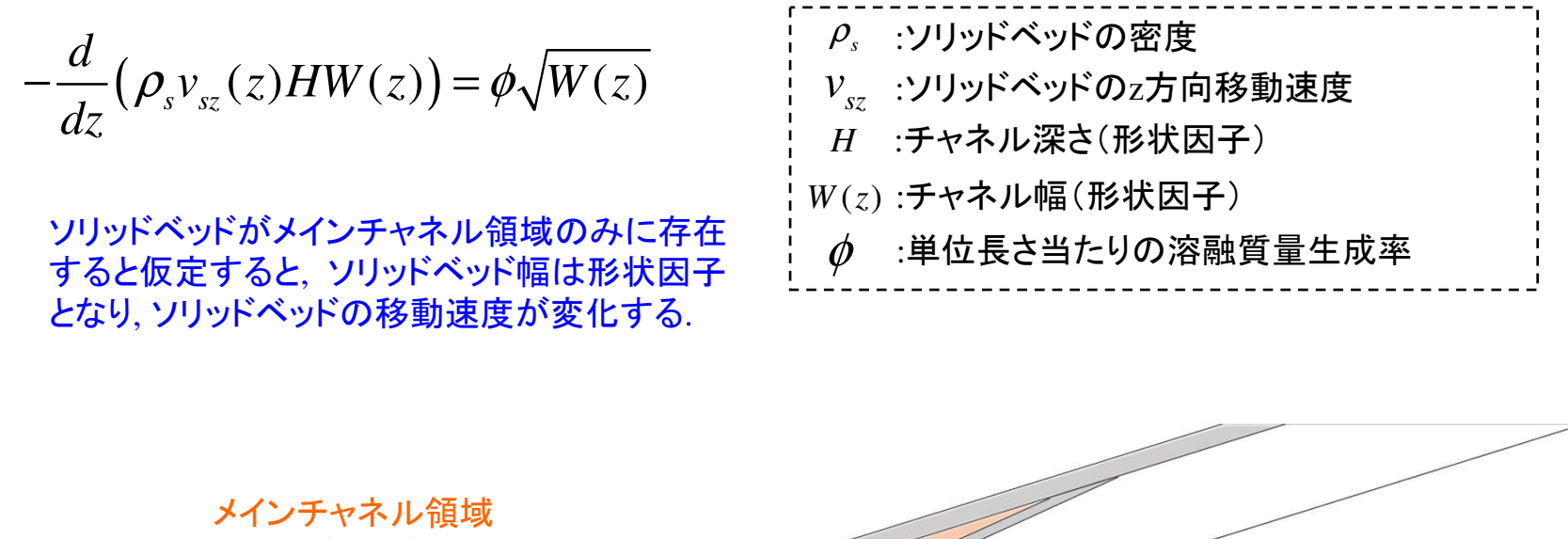

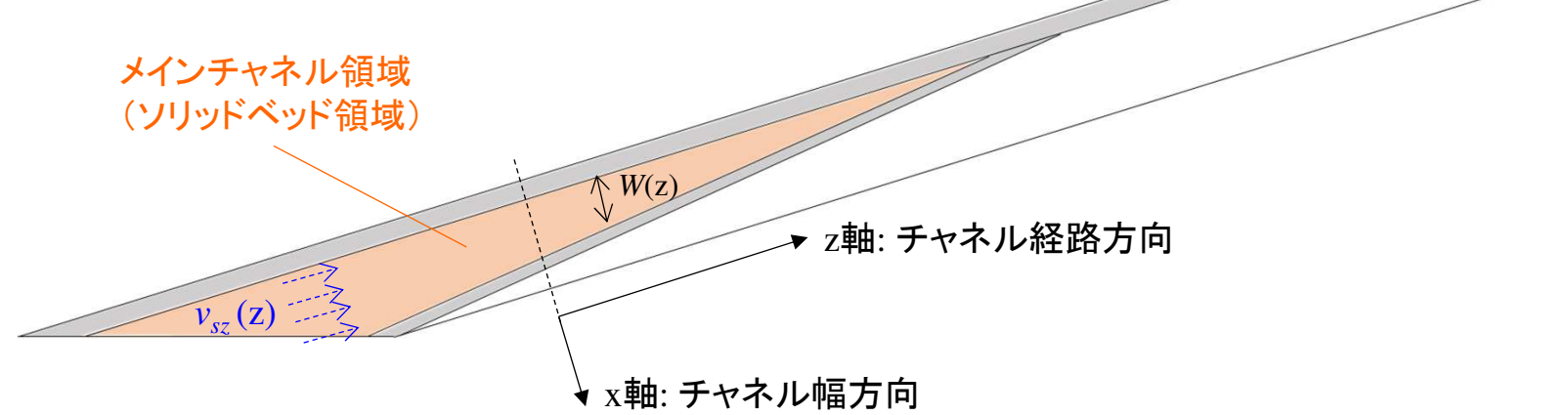

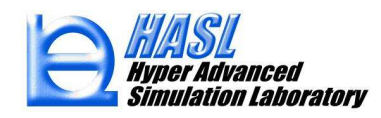

Tadmorモデルの離散化スキーム

経路方向の区分 i におけるソリッドベッド幅 X<sub>i</sub>の計算式

$$X_{i} = \frac{X_{i}}{H_{i}} \Phi_{i} \sqrt{X_{i}} + X_{i-1} \left( 1 - \frac{\Phi_{i-1} \sqrt{X_{i-1}}}{H_{i}} \right) - \frac{V_{bx} \rho_{m} \Phi_{i-1} \sqrt{X_{i-1}}}{2v_{sz} \rho_{s} H_{i}} (Z_{i} - Z_{i-1})$$

経路方向の区分 i におけるソリッドベッド移動速度 v<sub>sz</sub>の計算式

$$v_{sz}(i) = v_{sz}(i-1)\frac{H(i-1)W(i-1)}{H(i)W(i)} - \frac{V_{bx}\rho_m}{2}\frac{\Phi(i-1)\sqrt{W(i-1)}}{\rho_s H(i)W(i)}(Z_i - Z_{i-1})$$

$$\Phi = \sqrt{\frac{2\kappa_m (T_b - T_m) + \eta V_j^2}{V_{bx} \rho_m [C_s (T_m - T_s) + \lambda]}}$$

$$\rho_m : 溶融体の密度 \qquad T_b : バレル規定温度 \qquad \eta : 溶融体の粘度 \\
V_{bx} : バレルのx方向分速度 \qquad T_m : 溶融体の溶融温度 \qquad \kappa_m : 溶融体の熱伝導率 \\
V_j : ソリッドベッドから観察 \\
Uter バレルの相対速度 \qquad でのソリッドの規定温度 \qquad \lambda : ソリッドの融解潜熱$$

HASE Hyper Advanced Simulation Laboratory

2軸: チャネル経路方向

# <u>新規解析機能の使用方法</u>

| C:¥Users¥yorif¥Desktop¥tad                                                                                                    | Imor検証(Ver11) test0531b                                                                                                    | of012_on [7דל]                                                                                                    | ル入力                                                              |                                                                                                   |
|----------------------------------------------------------------------------------------------------|----------------------------------------------------------------------------------------------------|----------------------------------------------------------------------------------------------------|------------------------------------------------------------------|---------------------------------------------------------------------------------------------------|
| フェードホッパーメッシ                                                                                                    | 1771/1名                                                                                                    | 137.1-0                                                                                                    |                                                                  |                                                                                                   |
| ,                                                                                                    | - / 11 /2                                                                                                    | 」」「選択                                                                                                    |                                                                  |                                                                                                   |
| スクリュメッシュテ <i>ータノ</i><br>[teet050554010                                                                                                   | 711126                                                                                                    | 201日 ゴロックはまた(国                                                                                                    | P1132210                                                         |                                                                                                   |
| 10002001012<br>ガイマッシューデー クロース                                                                                                    | (山々                                                                                                    | 人会が、 フロック1日年181回                                                                                                    | がり、基かく                                                           |                                                                                                   |
| 51,5921, -9781                                                                                                    | 17040                                                                                                    | 37710                                                                                                    |                                                                  |                                                                                                   |
| 物性データファイルタ                                                                                                    |                                                                                                    | 进行                                                                                                    |                                                                  |                                                                                                   |
| DefaultMaterial                                                                                                    | <u>2</u>                                                                                                    | 入力 新                                                                                                    | 視                                                                |                                                                                                   |
| スクリュ/バレル/ホッパ                                                                                                    | ー摩擦・重力データファイル                                                                                                    |                                                                                                    |                                                                  |                                                                                                   |
| DefaultInformation                                                                                                    |                                                                                                    | 入力 新                                                                                                    | 視                                                                |                                                                                                   |
| 非ニュートン反復計算<br>温度反復計算回数<br>流出口境界条件                                                                                                    | 軍回数                                                                                                    | 2 <b>層</b> 分割数<br>10                                                                                                    |                                                                  | 解析フロクラム実行タフ内の<br>/ バリアフライト溶融可塑化モデル                                                                |
| 非三ュートン反復計算<br>温度反復計算回数<br>流出口境界条件<br>● 流量規定 ○ 目<br>流量                                                                                    | 算回数<br>E力規定 ○ 未充満解析<br>3   cm3/s                                                                                               | 2 層分割数<br>10<br>Multiblock mesh採用時流量規定のみ<br>Multiblock mesh 流量計算設定                                                                                                    | 10_<br>.サポート                                                     | 解析フロクラム実行タフ内の<br>バリアフライト溶融可塑化モデル<br>ボタンにチェックして保存し                                                 |
| 非二ュートン反復計算<br>温度反復計算回数<br>流出口境界条件<br>● 流量規定 ○ E<br>流量<br>流量<br>流入口圧力                                                                     | 算回数<br>E力規定 ○ 未充満解析<br>3 cm3/s<br>0.001 MPa s                                                                                  | 2<br>アクション<br>2<br>アクション<br>10<br>10<br>Multiblock mesh採用時流量規定のみ<br>Multiblock mesh 流量計算設定<br>流入口は圧力規定境界に固定<br>オフシ                                                                                                    | 10<br>サポート                                                       | 解析フロクラム実行タフ内の<br>バリアフライト溶融可塑化モデル<br>ボタンにチェックして保存し<br>解析実行する.                                      |
| 非ニュートン反復計算<br>温度反復計算回数<br>流出□境界条件<br><ul> <li>流量規定</li> <li>流量</li> <li>流入口圧力</li> <li>流出口圧力</li> </ul>                                  | 章回数<br>王力規定 ○ 未充満解析<br>3 cm3/s<br>0.001 MPa →<br>0 MPa                                                                         | 2<br>アク割数<br>10<br>Multiblock mesh採用時流量規定のみ<br>Multiblock mesh 流量計算設定<br>流入口は圧力規定境界に固定<br>オプシ<br>の<br>ま行<br>● 非実行<br>● 射出5                                                                                                    | 10<br>・サポート<br>/ョン                                               | 解析フロクラム実行タフ内の<br>バリアフライト溶融可塑化モデル<br>ボタンにチェックして保存し<br>解析実行する.                                      |
| 非ニュートン反復計算<br>温度反復計算回数<br>流出口境界条件<br><ul> <li>流量規定</li> <li>原<br/>流量</li> <li>流入口圧力</li> <li>流出口圧力</li> <li>流出口圧力</li> </ul>             | 算回数<br>E力規定 ○ 未充満解析<br>3 cm3/s<br>0.001 MPa ;<br>0 MPa                                                                         | 2<br>2<br>2<br>7<br>7<br>2<br>7<br>7<br>7<br>7<br>7<br>7<br>7<br>7<br>7<br>7<br>7<br>7                                                                                                    | 10<br>サポート<br>/ョン<br>気形<br>(14                                   | 解析フロクラム実行タフ内の<br>バリアフライト溶融可塑化モデル<br>ボタンにチェックして保存し<br>解析実行する.<br>チェックしない場合は旧バージョ                   |
| 非ニュートン反復計算<br>温度反復計算回数<br>流出ロ境界条件<br><ul> <li>流量規定</li> <li>流量</li> <li>流し口圧力</li> <li>流し口圧力</li> <li>流入口温度</li> <li>2010回転また</li> </ul> | 範囲数<br>E力規定 〇 未充満解析<br>3 cm3/s<br>0.001 MPa 3<br>0 MPa 3<br>30 7C                                                              | 2<br>2<br>2                                                                                                    | 10<br>.サポート<br>/ョン<br>気形<br>美門牛<br>ミ                             | 解析フロクラム実行タフ内の<br>バリアフライト溶融可塑化モデル<br>ボタンにチェックして保存し<br>解析実行する.<br>チェックしない場合は旧バージョ                   |
| 非ニュートン反復計算<br>温度反復計算回数<br>流出口境界条件<br>● 流量規定 ○ Ⅱ<br>流量<br>流入口圧力<br>流出口圧力<br>流入口温度<br>ス別1回転数                                               | 算回数<br>E力規定 〇 未充満解析<br>3 cm3/s<br>0.001 MPa 3<br>0 MPa 3<br>0 MPa 6<br>30 で<br>60 rpm                                          | 2 層分割数<br>10<br>Multiblock mesh採用時流量規定のみ<br>Multiblock mesh 流量計算設定<br>流入口は圧力規定境界(こ固定<br>常留時間計算<br>○ 実行 ● 非実行<br>温度条件設定<br>充満率設定<br>未充満                                                                                                    | 10<br>.サポート<br>/ョン<br>次形<br>業件<br>E<br>軽析                        | 解析フロクラム実行タフ内の<br>バリアフライト溶融可塑化モデル<br>ボタンにチェックして保存し<br>解析実行する.<br>チェックしない場合は旧バージョ<br>同じ解析結果が得られます.  |
| 非ニュートン反復計算<br>温度反復計算回数<br>流出口境界条件<br>● 流量規定 ○ E<br>流量<br>流入口圧力<br>流出口圧力<br>流入口温度<br>スクリュ回転数<br>□ フィードホッパー領                               | 算回数<br>E力規定 ○ 未充満解析<br>3 cm3/s<br>0.001 MPa ;<br>0 MPa<br>30 ℃<br>60 rpm<br>域内圧力計算 滞留                                          | 2 層分割数<br>10<br>Multiblock mesh採用時流量規定のみ<br>Multiblock mesh 流量計算設定<br>流入口は圧力規定境界に固定<br>オプジ<br>● 実行 ● 非実行<br>温度条件設定<br>充満率設定<br>素に満す。<br>素に満す。<br>本式の<br>本式の<br>本式の<br>本式の<br>本式の<br>本式の<br>本式の<br>本式の                                                                                                    | 10<br>サポート<br>/ョン<br>気形<br>業件<br>E<br>軽析                         | 解析フロクラム実行タフ内の<br>バリアフライト溶融可塑化モデル<br>ボタンにチェックして保存し<br>解析実行する.<br>チェックしない場合は旧バージョ、<br>同じ解析結果が得られます. |
| 非ニュートン反復計算<br>温度反復計算回数<br>流出口境界条件<br>● 流量規定 ○ E<br>流量<br>流入口圧力<br>流出口圧力<br>流入口温度<br>スクリュ回転数<br>□ 乙仁本輸送領域内                                | 算回数<br>E力規定 ○ 未充満解析<br>3 cm3/s<br>0.001 MPa ;<br>0 MPa<br>30 ℃<br>60 rpm<br>域内圧力計算 滞留<br>11.1111111111111111111111111111111111 | 2 層分割数     10     10     Multiblock mesh採用時流量規定のみ     Multiblock mesh 流量計算設定     流入口は圧力規定境界(ご固定     オフジ     第留時間計算     東行 ● 非実行     法度条件設定     充満率設定     充満率設定     未充満     留時間計算パラメータ     写時間がらメータ                                                                                                    | 10<br>サポート<br>コン<br>気形<br>業件<br>軽称                               | 解析フロクラム実行タフ内の<br>バリアフライト溶融可塑化モデル<br>ボタンにチェックして保存し<br>解析実行する.<br>チェックしない場合は旧バージョ、<br>同じ解析結果が得られます. |
| 非ニュートン反復計算<br>温度反復計算回数<br>流出口境界条件<br>④ 流量規定 ○ E<br>流量<br>流入口圧力<br>流出口圧力<br>流入口温度<br>スクリュ回転数<br>□ フィードホッパー領<br>□ 固体輸送領域内<br>□ Tadmor溶融可到  |                                                                                                    | 2     層分割数       10     10       Multiblock mesh採用時流量規定のみ       Multiblock mesh 流量計算設定       流入口は圧力規定境界に固定       オフシ       第留時間計算       実行     ● 非実行       算法率設定       充満率設定       未充満確認       算時間計算パラメータ       自動地空外     固定       01                                                                                             | 10<br>サポート<br>コン<br>交形<br>第14<br>夏74<br>夏74<br>夏74<br>夏74<br>夏74 | 解析フロクラム実行タフ内の<br>バリアフライト溶融可塑化モデル<br>ボタンにチェックして保存し<br>解析実行する.<br>チェックしない場合は旧バージョ、<br>同じ解析結果が得られます. |
| 非ニュートン反復計算<br>温度反復計算回数<br>流出ロ境界条件<br>流量<br>流量<br>流入口圧力<br>流入口圧力<br>流入口圧力<br>流入口圧力<br>流入口圧力<br>流入口回転数                                     |                                                                                                    | 2     層分割数       10     10       Multiblock mesh採用時流量規定のみ       Multiblock mesh 流量計算設定       流入口は圧力規定境界に固定       オフジ       ● 実行     ● 非実行       ● 実行     ● 非実行       ● 算行     ● 非実行       ● 算行     ● 非実行       ● 算行     ● 小数       本充満率設定     未充満前       算時間計算パラメータ        算時間がワメータ        算けイル数     800       本共営社 くりばれ     2000 | 10<br>サポート<br>/ョン                                                | 解析フロクラム実行タフ内の<br>バリアフライト溶融可塑化モデル<br>ボタンにチェックして保存し<br>解析実行する.<br>チェックしない場合は旧バージョ<br>同じ解析結果が得られます.  |

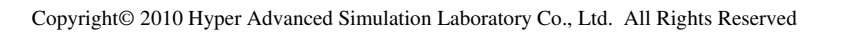

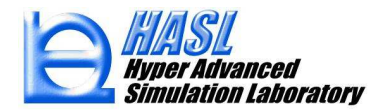

## <u>解析結果例: Φ38mm/バリアフライト領域</u>

【モデル形状/肉厚分布】

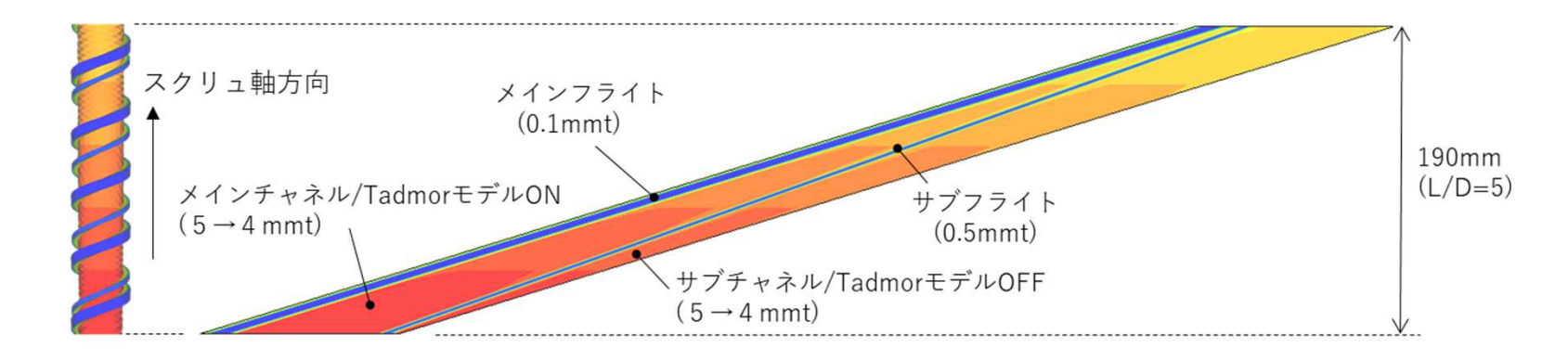

【解析結果/ソリッドベッド分布】 解析条件: 流量規定 2.5 cm<sup>3</sup>/sec, スクリュ回転数 60 rpm

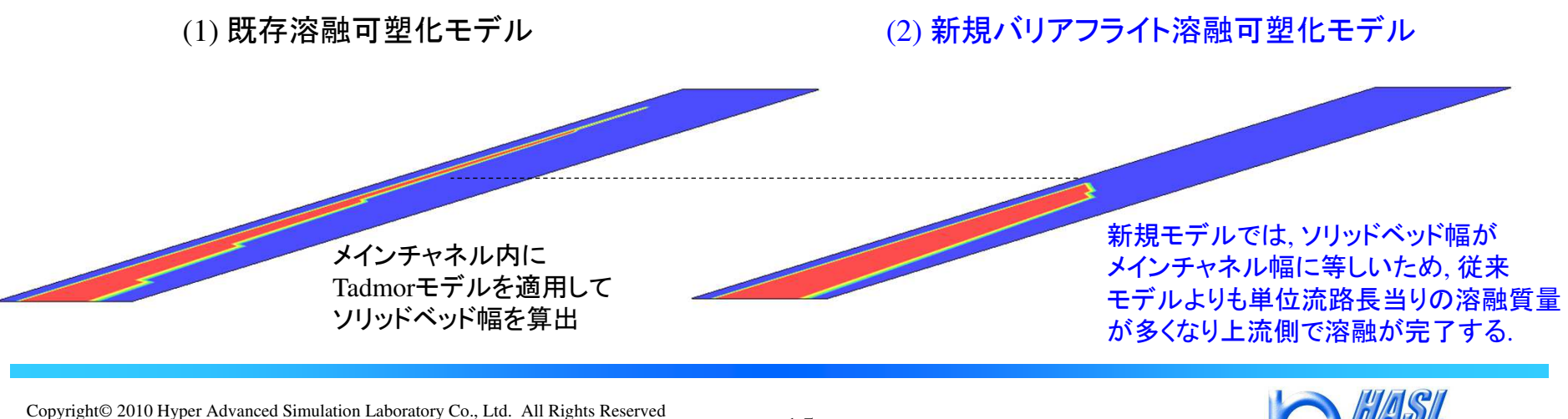

### 解析結果例: Φ38mm/バリアフライト領域

【解析結果/グラフプロット】

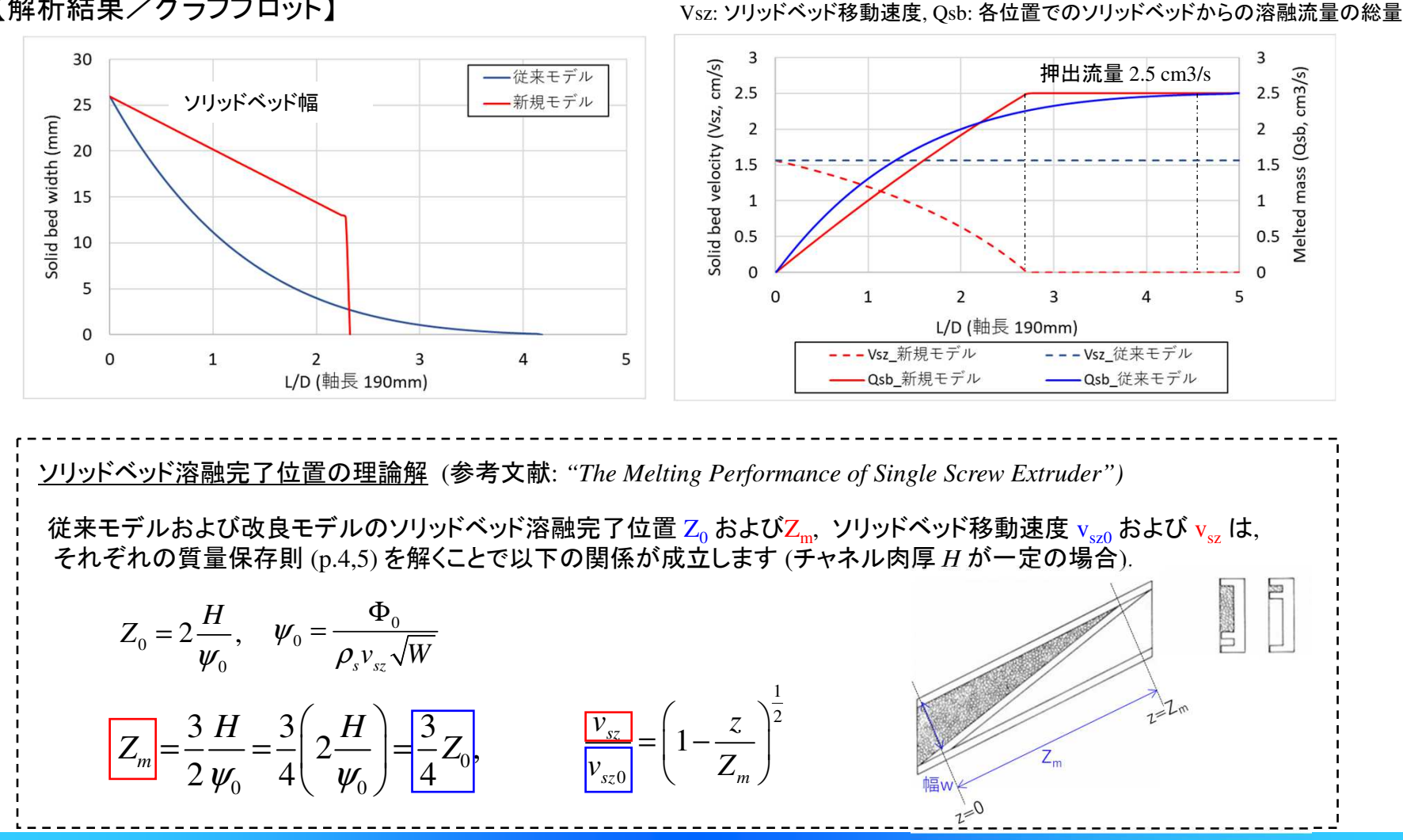

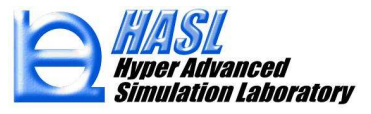

② モデリング機能の改良

#### (1) バリアフライトのモデリング効率化

Single Screw Simulator では、バリアフライト部の両端を完全に閉じたメッシュ生成が許容できないため、近似解析モデルとして、複数ゾーン構成とし、両端に開口部を設ける方法を推奨しております. 今回の改良では、バリアフライト近似解析モデルの作成を、パラメータ入力のみで簡便に実施できる 機能を追加しました.

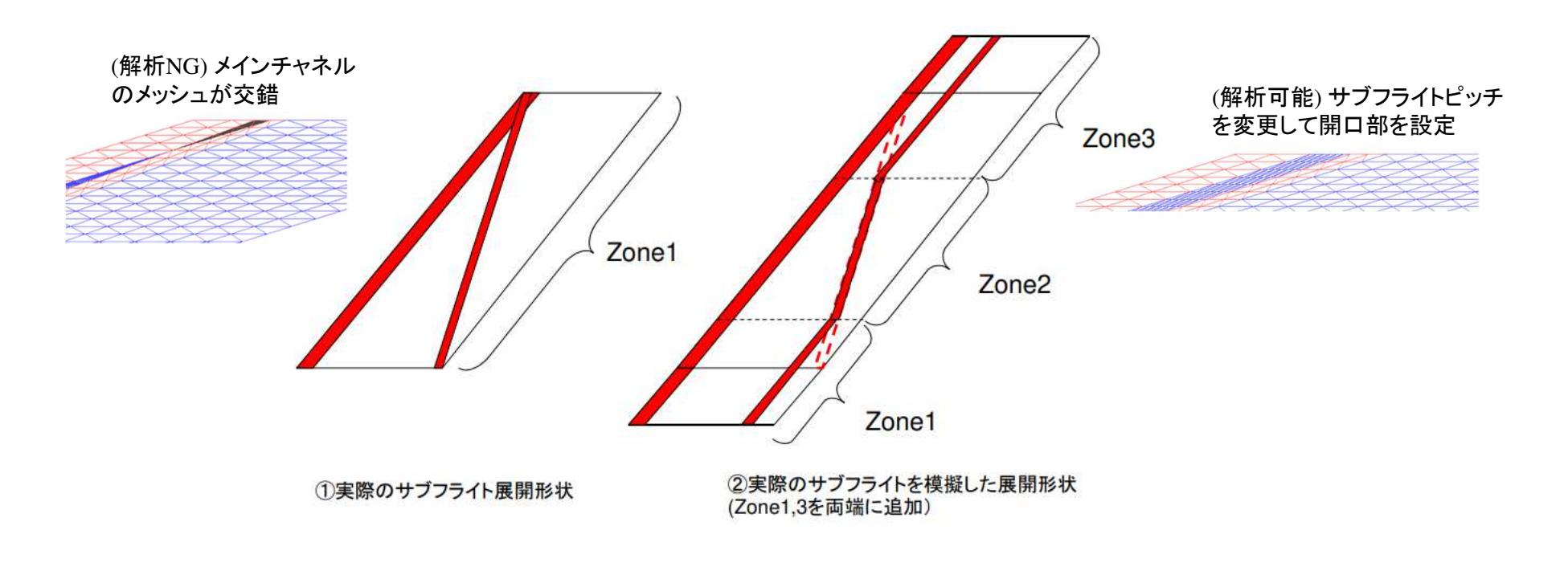

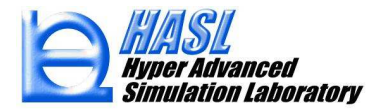

# <u>新規モデリング機能の使用方法</u>

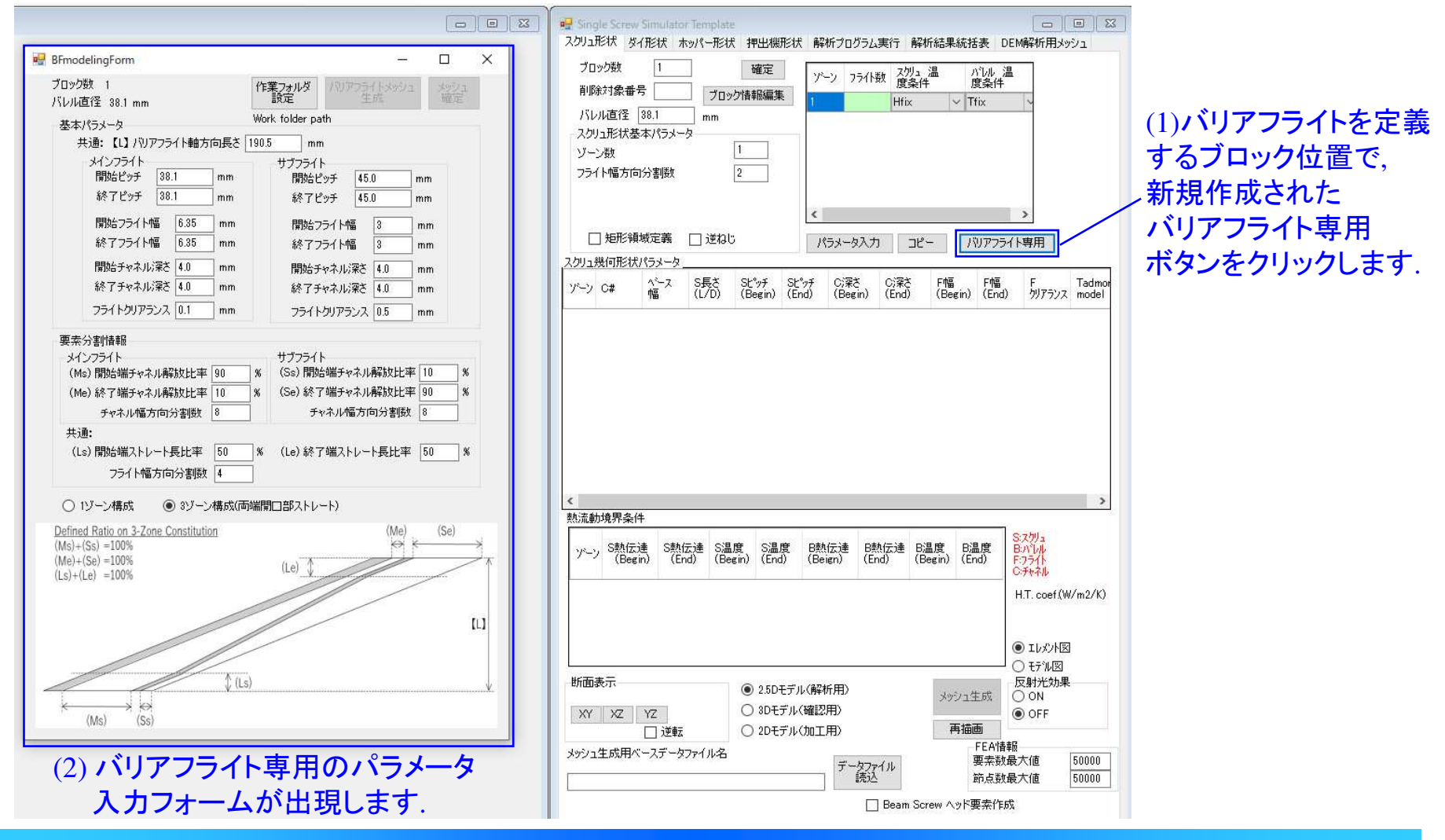

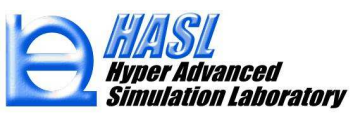

## バリアフライト専用フォームの基本構成

| ブロック数 1<br>バレル直径 38.1 mm                                                                                                    | 作業フォルダ                                                                     | バリアフライ<br>生                                                | (トメッシュ<br>成                  | メッシ:<br>確定           | Ľ           |
|----------------------------------------------------------------------------------------------------|----------------------------------------------------------------------------|------------------------------------------------------------|------------------------------|----------------------|-------------|
| 基本パラメータ<br>共通:【L】/\Vアフライト軸方向長:<br>メインフライト<br>開始ピッチ 38.1 mm<br>終了ピッチ 38.1 mm<br>開始フライト幅 6.35 mm<br>終了フライト幅 6.35 mm                                | C¥Users¥yori<br>5 190.5 mr<br>サブフライ<br>開始<br>終了<br>1<br>終了<br>1<br>終了<br>1 | f¥Desktop¥<br>n<br>とッチ 45.(<br>シチ 45.)<br>シチ 45.<br>シチ 45. | tadmor検<br>)                 | mm<br>mm<br>mm<br>mm | .4          |
| 開始チャネル深さ 4.0 mm<br>終了チャネル深さ 4.0 mm<br>フライトクリアラウス 0.1 mm                                                                                          | 開始5<br>終了5<br>フライト                                                         | キャネル深さ<br>キャネル深さ<br>ムロマランフ                                 | 4.0                          | mm<br>mm             |             |
| ×1ノノフ1ト     (Ms)開始端チャネル解放比率 90     (Me)終了端チャネル解放比率 10     チャネル幅方向分割数 8     共通:     (Ls)開始端ストレート長比率 50     フライト幅方向分割数 4     ①     1ゾーン構成 ④ 3ゾーン構成 | サノフオ<br>メ (Ss)開<br>メ (Se)終<br>チ<br>メ (Le)終<br>(両)端開口部ストレ                   | ト<br>台端チャネル様<br>ア端チャネル<br>マネル幅方向<br>ア端ストレート<br>ート)         | 解放比率<br>解放比率<br>可分割数<br>ト長比率 | 10 5<br>90 5<br>8    | 6<br>6<br>8 |
| Defined Ratio on 3-Zone Constitution<br>(Ms)+(Ss) =100%<br>(Me)+(Se) =100%<br>(Ls)+(Le) =100%                                                    | (Le)                                                                       | /                                                          | (Me)<br>Ø                    | (Se)                 |             |
|                                                                                                    | (Ls)                                                                       |                                                            |                              |                      |             |

基本パラメータでは、従来フォームと同様に、メインフライトと サブフライトの基本寸法を入力します. 軸方向の長さは、従来の S長さ(L/D) による入力ではなく、 バリアフライト領域の軸方向長さ(mm) を直接設定します.

要素分割情報では、近似解析モデルの開口部の幅比率および 1、3ゾーンのストレート部の比率を直接指定することができます.

また、O1ゾーン構成、O3ゾーン構成のラジオボタンのチェックを 切替えることで、両者の展開モデルでのメッシュ構成の差異を 簡便に確認することが可能です。

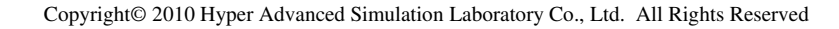

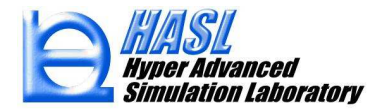

#### (手順1) 基本パラメータ入力および作業フォルダの設定

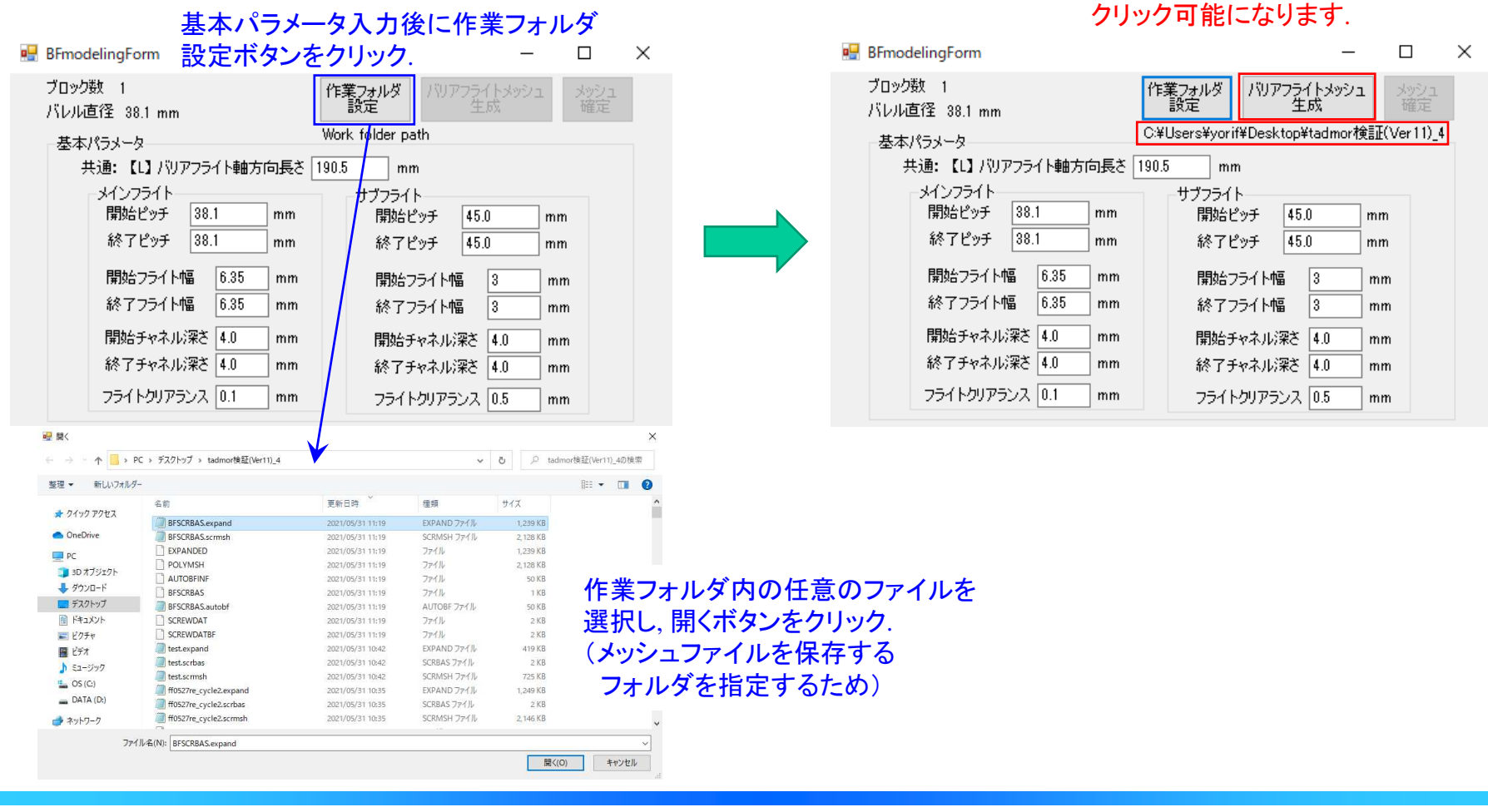

作業フォルダのアドレスが表示され、

バリアフライトメッシュ生成ボタンが

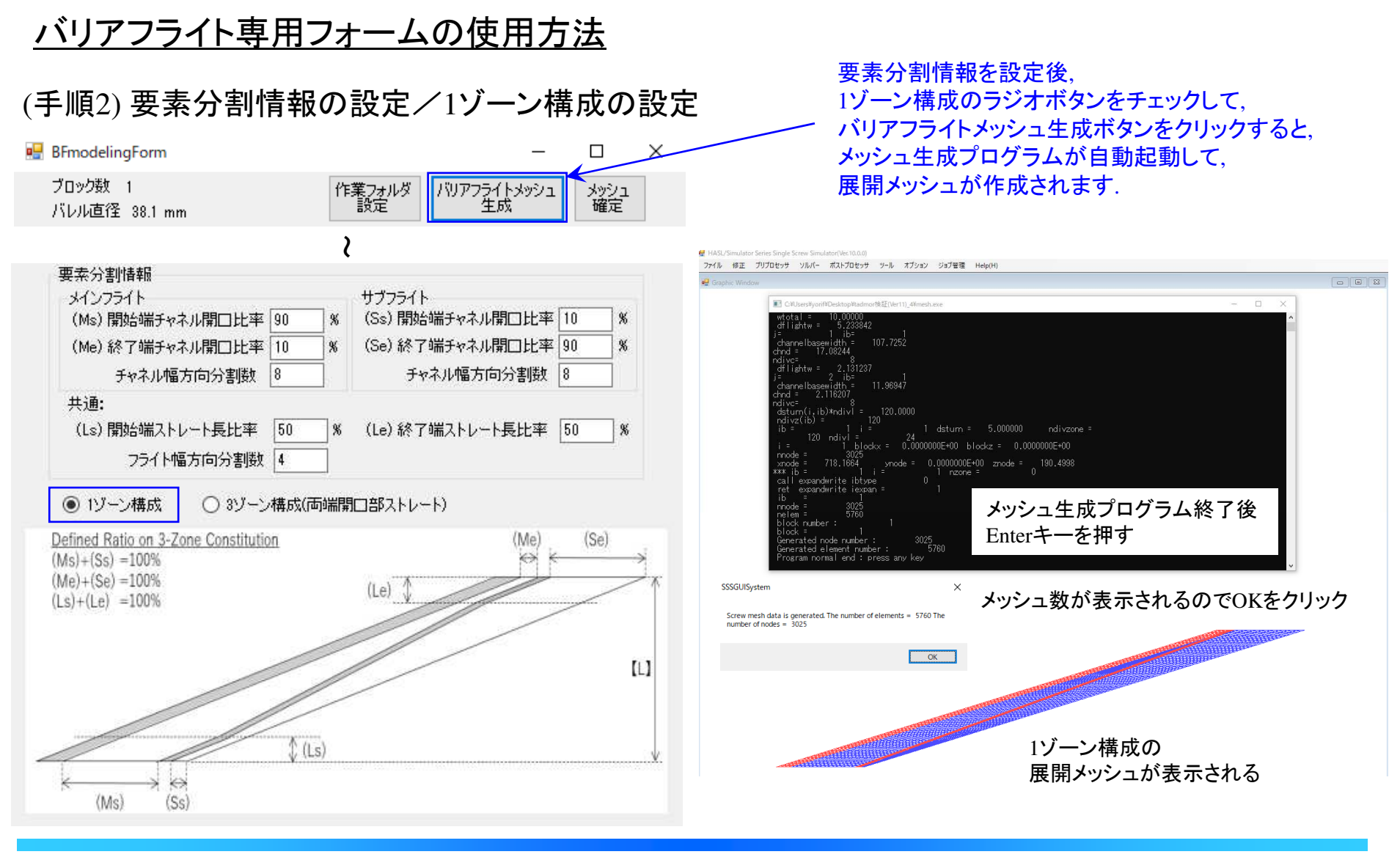

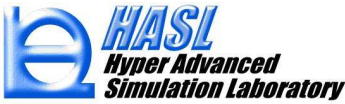

1ゾーン構成の展開メッシュ確認例

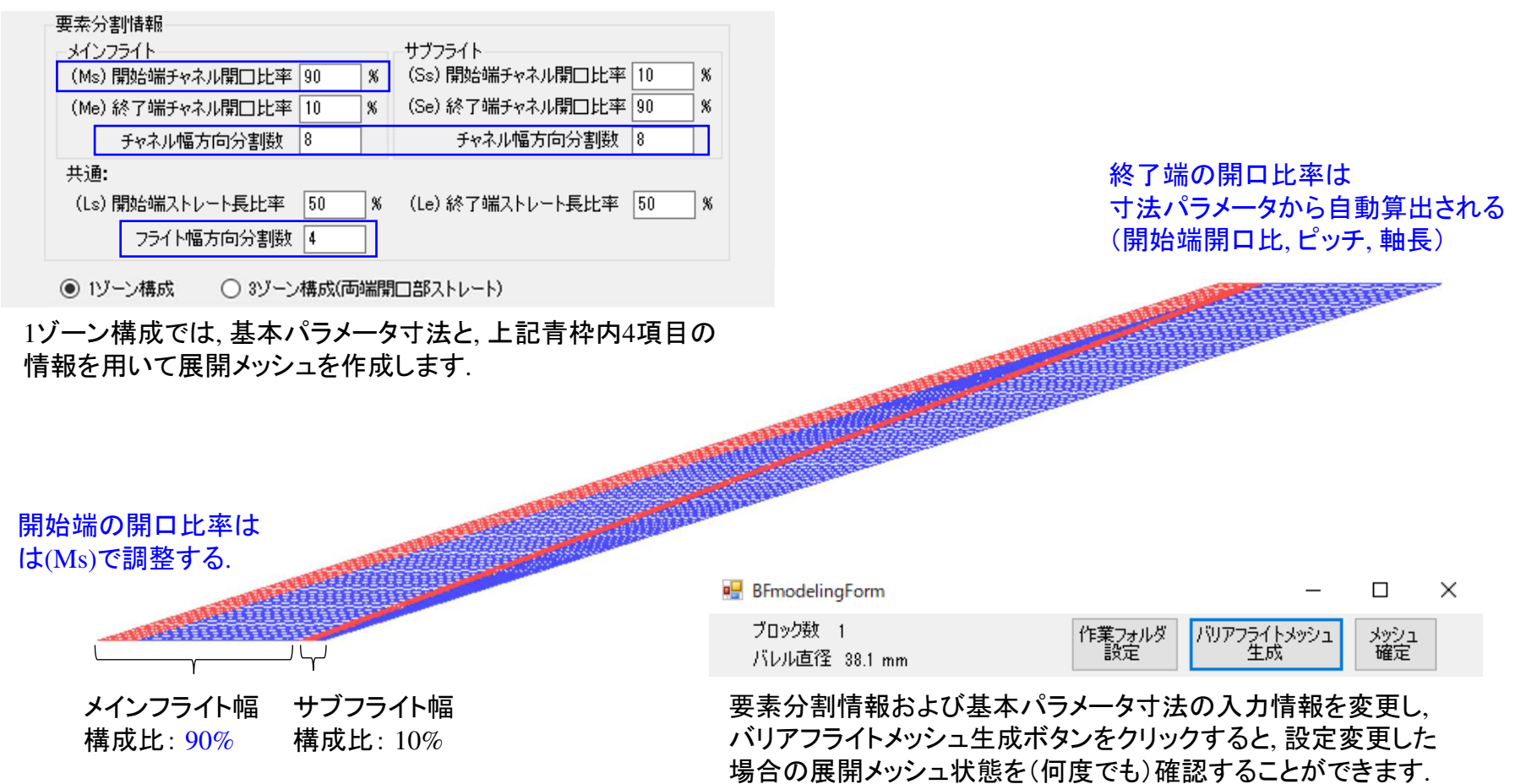

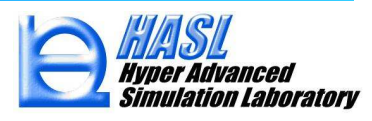

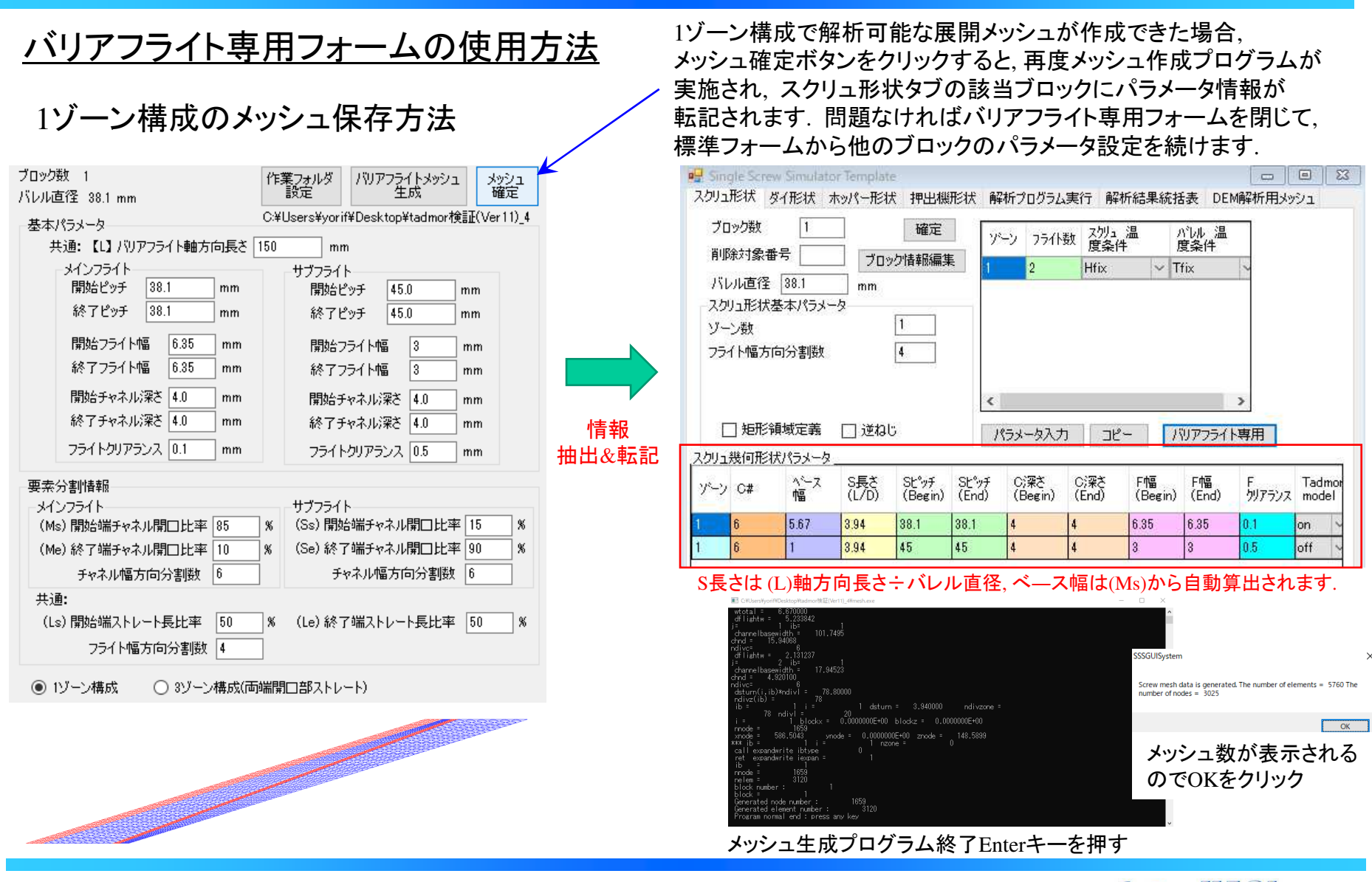

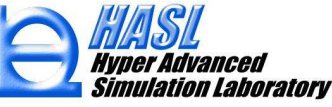

(手順3) 要素分割情報の設定/3ゾーン構成の設定

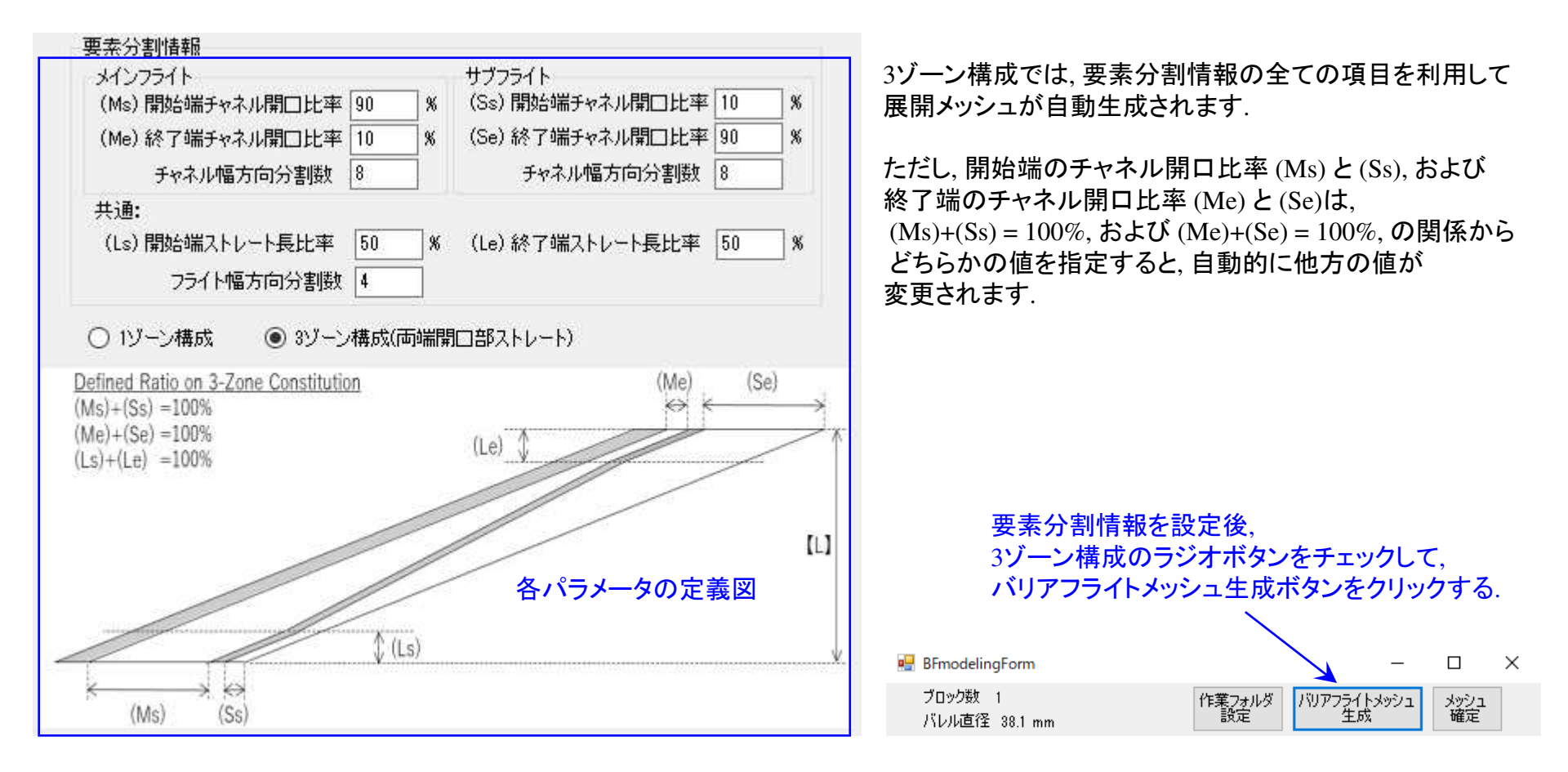

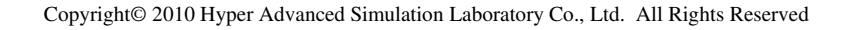

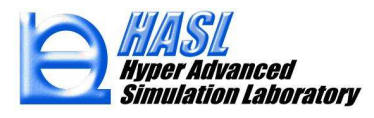

#### 3ゾーン構成の展開メッシュ確認例(寸法パラメータは共通)

分割例1

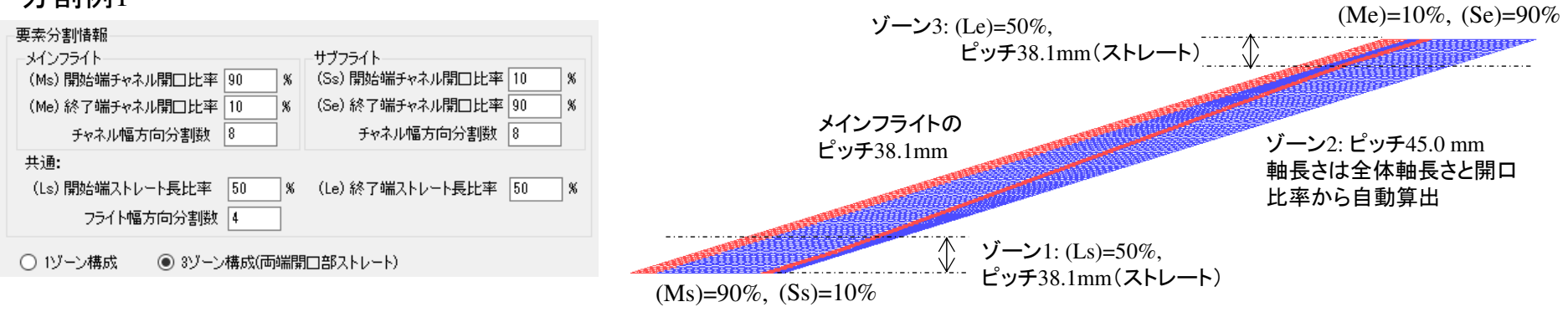

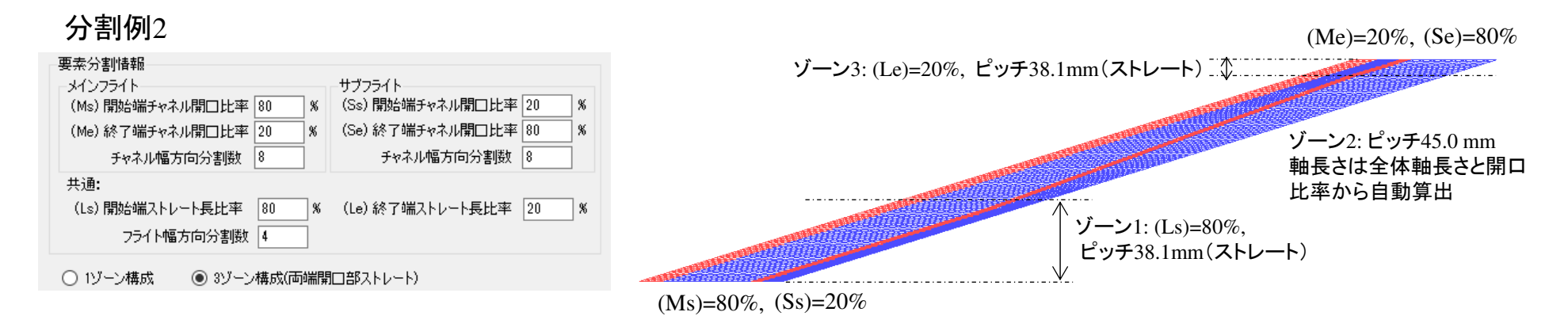

3ゾーン構成のメッシュ保存方法

| ച്<br>പ്പംപ്പ  | eningronni<br>迷fr 1             |             |       | 12-   |                  |          | 11.1.2      |           |            | î   |    |    |
|----------------|---------------------------------|-------------|-------|-------|------------------|----------|-------------|-----------|------------|-----|----|----|
| バレル            | <sup>1921</sup> 1<br>直径 38.1 mm |             |       | 1°F:  | 業フォルタ / ハリ<br>設定 | リンフラ     | イトメッシ<br>E成 | 1 3       | パッシュ<br>確定 |     |    |    |
| 共木             | パライータ                           |             |       | C:¥   | Users¥yorif¥De   | sktop    | ¥tadmor     | 検証(V      | er 1 1)_4  |     |    |    |
| ţ              | ŧ通:【L】バリ]                       | アフライト軸に     | 方向長さ  | 190.  | 5 mm             |          |             |           |            |     |    |    |
|                | メインフライト                         |             |       |       | サブフライト           |          |             |           |            |     |    |    |
|                | 開始ピッチ                           | 38.1        | mm    |       | 開始ピッチ            | 45       | .0          | mm        |            |     |    |    |
|                | 終了ピッチ                           | 38.1        | mm    |       | 終了ピッチ            | 45       | .0          | mm        |            |     |    |    |
|                | 開始フライト                          | 匾 6.35      | mm    |       | 開始フライト           | 幅        | 3           | mm        |            |     |    |    |
|                | 終了フライト                          | 匾 6.35      | mm    |       | 終了フライト           | 幅        | 3           | mm        |            |     |    |    |
|                | 開始チャネル                          | 深さ 4.0      | mm    |       | 開始チャネノ           | い 深さ     | 4.0         | mm        |            |     |    |    |
|                | 終了チャネル                          | 深さ 4.0      | mm    |       | 終了チャネノ           | い 深さ     | 4.0         | mm        |            |     |    |    |
|                | フライトクリアラ                        | シス 0.1      | mm    |       | フライトクリア          | ランス      | 0.5         | mm        |            |     |    |    |
| 西夫             | 公宝时主要                           |             |       |       |                  |          |             | -         |            |     | 作  | 青報 |
| 安赤             | カ音川町辛18<br>ンフライト                |             |       |       | サブフライト           |          |             |           |            |     | 抽出 | &  |
| (M             | s)開始端チャネ                        | ル開口比率       | e 90  | %     | (Ss) 開始端チ        | ヤネル      | 開口比         | 率 10      | %          |     |    |    |
| (M             | e) 終了端チャネ                       | ル開口比率       | ≤ 10  | 8     | (Se) 終了端チ        | ヤネル      | 開口比         | 率 90      | %          |     |    |    |
|                | チャネル幅フ                          | 向分割数        | 8     |       | チャネル             | 幅方       | 向分割数        | ¥ 8       |            |     |    |    |
| 共ì             | ₫:                              |             |       |       |                  |          |             |           |            |     |    |    |
| (L             | s)開始端ストレ                        | 一卜長比率       | 50    | %     | (Le) 終了端ス        | .+レ-     | 卜長比率        | ≅ 50      | %          |     |    |    |
|                | フライト幅                           | 方向分割裝       | t 4   |       |                  |          |             |           |            |     |    |    |
| 0              | リゾーン構成                          | - لاھ 🔘     | ン構成(词 | 动湍阱   | 10部ストレート)        |          |             |           |            |     |    |    |
| Define         | d Ratio on 3-Zo                 | ne Constitu | tion  |       |                  |          | (Me)        | . (       | Se)        |     |    |    |
| (Ms)+<br>(Me)+ | (Ss) =100%<br>(Se) =100%        |             |       |       |                  |          |             |           |            | *   |    |    |
| (Ls)+(         | Le) =100%                       |             |       |       | (Le) J           | -        |             |           | _          | 1   |    |    |
|                |                                 |             |       | _     | //               |          | /           |           |            |     |    |    |
|                |                                 |             | /     | /     |                  |          |             |           |            | n i |    |    |
|                | 5-0 A                           |             |       |       | /                |          |             |           |            |     |    |    |
|                |                                 | 1           |       |       |                  |          |             |           |            |     |    |    |
| /              | 1                               |             | (L    | s)    |                  |          |             |           |            |     |    |    |
| -              |                                 |             |       | ~~~~~ |                  | 00000000 |             | 004000000 | 0.00000000 |     |    |    |
| 0              | (Ms) (Ss                        | )           |       |       |                  |          |             |           |            |     |    |    |

3ゾーン構成で作成した展開メッシュの情報を保存する場合、 メッシュ確定ボタンをクリックすると、再度メッシュ作成プログラムが 実施され、スクリュ形状タブの該当ブロックにパラメータ情報が 転記されます.

| パロスクソー                  | ル直径<br>ル直径<br>し形状<br>ン数 | 38.1<br>基本パラメー                          | 70<br>mm<br>_タ                                       | ツク情報協編導                                                             |                                                                 | 2                                        |                                        | 10150                                          |                                               |                           |                          |          |
|-------------------------|-------------------------|-----------------------------------------|------------------------------------------------------|---------------------------------------------------------------------|-----------------------------------------------------------------|------------------------------------------|----------------------------------------|------------------------------------------------|-----------------------------------------------|---------------------------|--------------------------|----------|
| スクソー                    | ル直径<br>」上形状<br>ン数       | _38.1<br>基本パラメ・                         | mm<br>-タ                                             |                                                                     | 0                                                               |                                          | Hfix                                   | ×                                              | Tfix                                          | ~                         |                          |          |
| - スク<br>ゾー<br>フラ        | 」」形状<br>シ数              | 基本バフメー                                  | -9                                                   |                                                                     | 2                                                               | 2                                        | Hfix                                   | ~                                              | Tfix                                          | ~                         |                          |          |
| - Y-                    | ン数                      |                                         |                                                      |                                                                     | 3                                                               | 2                                        | Hfix                                   | ×                                              | Tfix                                          | ~                         |                          |          |
| 75                      |                         |                                         |                                                      | 0                                                                   |                                                                 |                                          |                                        |                                                |                                               |                           |                          |          |
|                         |                         | -1/2 - 184                              |                                                      | L l                                                                 |                                                                 |                                          |                                        |                                                |                                               |                           |                          |          |
|                         |                         |                                         |                                                      |                                                                     |                                                                 |                                          |                                        |                                                |                                               |                           |                          |          |
|                         |                         |                                         |                                                      |                                                                     | <                                                               |                                          |                                        |                                                |                                               | >                         |                          |          |
| L r                     | 「毎形                     | 領域定義                                    | 口谜ね                                                  | 15                                                                  | 1.6                                                             |                                          | -12                                    |                                                | 107777                                        |                           |                          |          |
| 7.50-                   | *1*/=TI->               | +12-1.5                                 |                                                      | ·                                                                   | 10                                                              | JA-9/().                                 |                                        |                                                | 1897.724                                      | 「寺市                       |                          |          |
| בנינא                   | 成凹形                     | NU22-2                                  |                                                      |                                                                     |                                                                 |                                          |                                        |                                                |                                               |                           |                          |          |
|                         |                         | 111111111111                            | 054                                                  | ~ ~                                                                 |                                                                 |                                          | 0.177.4r                               | -17                                            | -17                                           | 1849                      | 4400                     |          |
| ゾーン                     | C#                      | ベース幅                                    | S長さ<br>(L/D)                                         | Sピッチ<br>(Begin)                                                     | Sビッチ<br>(End)                                                   | C)深さ<br>(Begin)                          | C)深さ<br>(End)                          | F幅<br>(Begin                                   | F幅<br>) (End)                                 | F<br>クリアランス               | Tad                      | mo<br>el |
| ゾーン<br>1                | C#                      | ハース<br>幅<br>5.82                        | S長さ<br>(L/D)<br>0.54                                 | St <sup>®</sup> v <del>7</del><br>(Begin)<br>38.1                   | Sピッチ<br>(End)<br>38.1                                           | C)深さ<br>(Begin)<br>4                     | C)深さ<br>(End)                          | F幅<br>(Begin                                   | F幅<br>) (End)<br>6.35                         | F<br>クリアランス<br>0.1        | Tadi<br>mod              | mo       |
| ゾーソ<br>1<br>1           | C#<br>8<br>8            | ペース<br>幅<br>5.82                        | S長さ<br>(L/D)<br>0.54<br>0.54                         | Sピッチ<br>(Begin)<br>38.1<br>38.1                                     | SE*ッチ<br>(End)<br>38.1<br>38.1                                  | C)深さ<br>(Begin)<br>4                     | C)深さ<br>(End)<br>4                     | F幅<br>(Begin<br>6.35<br>3                      | F幅<br>(End)<br>6,35                           | F<br>クリアランス<br>0.1<br>0.5 | Tadi<br>mod<br>on<br>off | mo       |
| ゾーン<br>1<br>1<br>2      | C#<br>8<br>8            | ペース<br>幅<br>5.82<br>1                   | S長さ<br>(L/D)<br>0.54<br>0.54<br>3.92                 | St <sup>®</sup> ッチ<br>(Begin)<br>38.1<br>38.1<br>38.1               | St°y <del>7</del><br>(End)<br>38.1<br>38.1<br>38.1              | C)深さ<br>(Begin)<br>4<br>4                | C)深さ<br>(End)<br>4<br>4                | F相編<br>(Begin)<br>6.35<br>3                    | ) F幅<br>(End)<br>6.35<br>3<br>6.35            | F<br>クリアランス<br>0.1<br>0.5 | Tad<br>mod<br>on<br>off  | mo       |
| ゾーン<br>1<br>1<br>2<br>2 | C#<br>8<br>8            | ヘビース<br>幅<br>5.82<br>1                  | S長さ<br>(L/D)<br>0.54<br>0.54<br>3.92<br>3.92         | Sヒ°ッチ<br>(Begin)<br>38.1<br>38.1<br>38.1<br>45                      | St <sup>*</sup> v <del>7</del><br>(End)<br>38.1<br>38.1<br>38.1 | C)深さ<br>(Begin)<br>4<br>4<br>4<br>4      | C)深さ<br>(End)<br>4<br>4<br>4           | F相语<br>(Begin<br>6.35<br>3<br>6.35             | F幅<br>(End)<br>6.35<br>3<br>6.35<br>3         | F<br>がJアランス<br>0.1<br>0.5 | Tad<br>mod<br>on<br>off  | mo       |
| ゾーソ<br>1<br>1<br>2<br>2 | C#<br>8<br>8            | ヘ <sup>ベース</sup><br>帽<br>5.82<br>1<br>・ | S長さ<br>(L/D)<br>0.54<br>0.54<br>3.92<br>3.92<br>0.54 | St <sup>9</sup> yf<br>(Begin)<br>38.1<br>38.1<br>38.1<br>45<br>98.1 | SE*97<br>(End)<br>38.1<br>38.1<br>38.1<br>45<br>38.1            | C)深さ<br>(Begin)<br>4<br>4<br>4<br>4<br>4 | C)深さ<br>(End)<br>4<br>4<br>4<br>4<br>4 | F帽<br>(Begin<br>6.35<br>3<br>6.35<br>3<br>6.35 | F幅<br>(End)<br>6.35<br>3<br>6.35<br>3<br>6.35 | F<br>クリアランス<br>0.1<br>0.5 | Tadi<br>mod<br>on<br>off | mo       |

S長さ、ベース幅は専用フォームの情報を用いて自動算出されます.

バリアフライト専用フォームからのメッシュ確定による情報抽出は、 既存のスクリュ基本ファイル(.scrbas)を読込み後,該当するブロック のみを変更、修正することが可能です.

Copyright© 2010 Hyper Advanced Simulation Laboratory Co., Ltd. All Rights Reserved

以上が バリアフライトのモデリング効率化 の操作説明になります.

本機能を利用して、両端に開口部を設けたバリフライト近似解析モデルを作成することが可能ですが、 開口比率については解析結果を確認しながら適切な設定値を見出す必要があります.

また開口比率が小さい場合,解析結果の圧力分布において,バリアフライト出口近傍の圧力値が極端 に低下する場合があります.この対策として,両端部のサブフライトを一部削除することで圧力分布を 改善することができます.サブフライトの両端削除方法については,p.39の新機能をご確認ください.

(事例)バリアフライトモデル / 終端開口比率 Me=90%

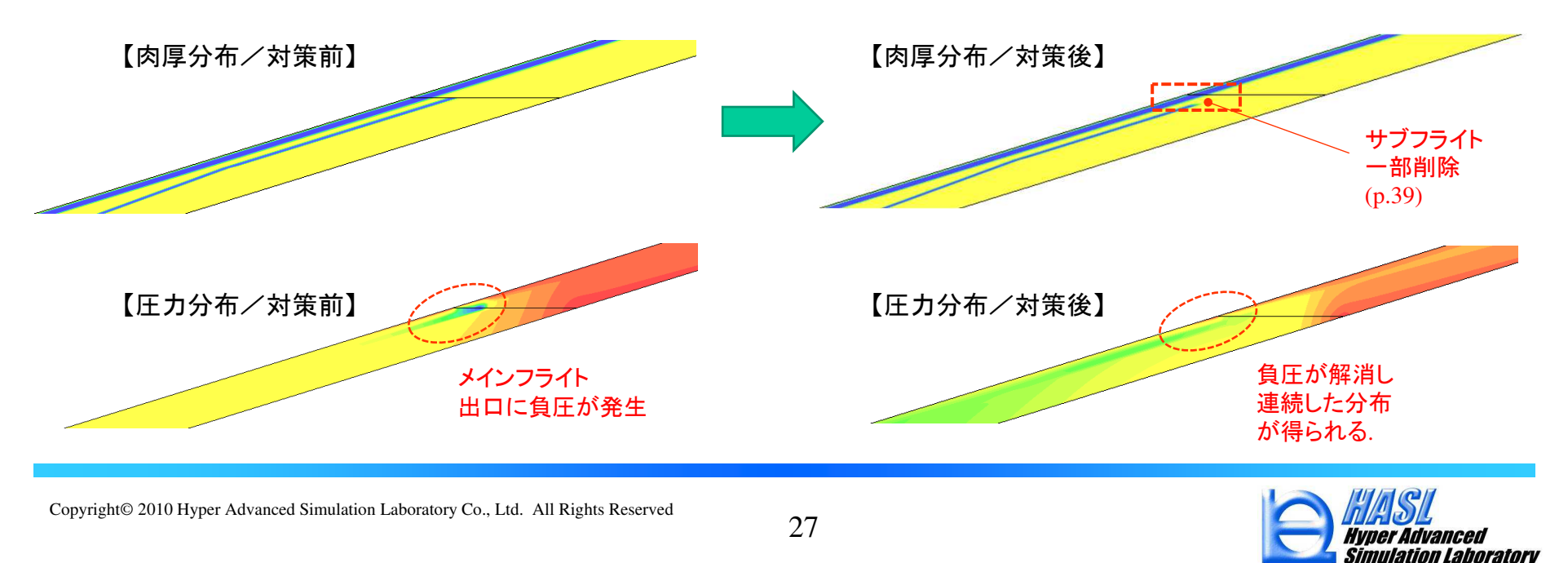

# ② モデリング機能の改良

(2) フライト部のR付け作業効率化

フライト部のR加工を解析モデルで表現する場合には、スクリュ作成タブから基本モデルを作成後、 2Dスクリュ展開要素情報加工フォームを用い、変更する要素を手動(フレーム)選択して肉厚情報を 更新する必要がありました(手引書 p.66~73).

今回の改良では、本操作を効率良く実施するための新規フォームを実装致しましたので、操作方法を以下に記載します.

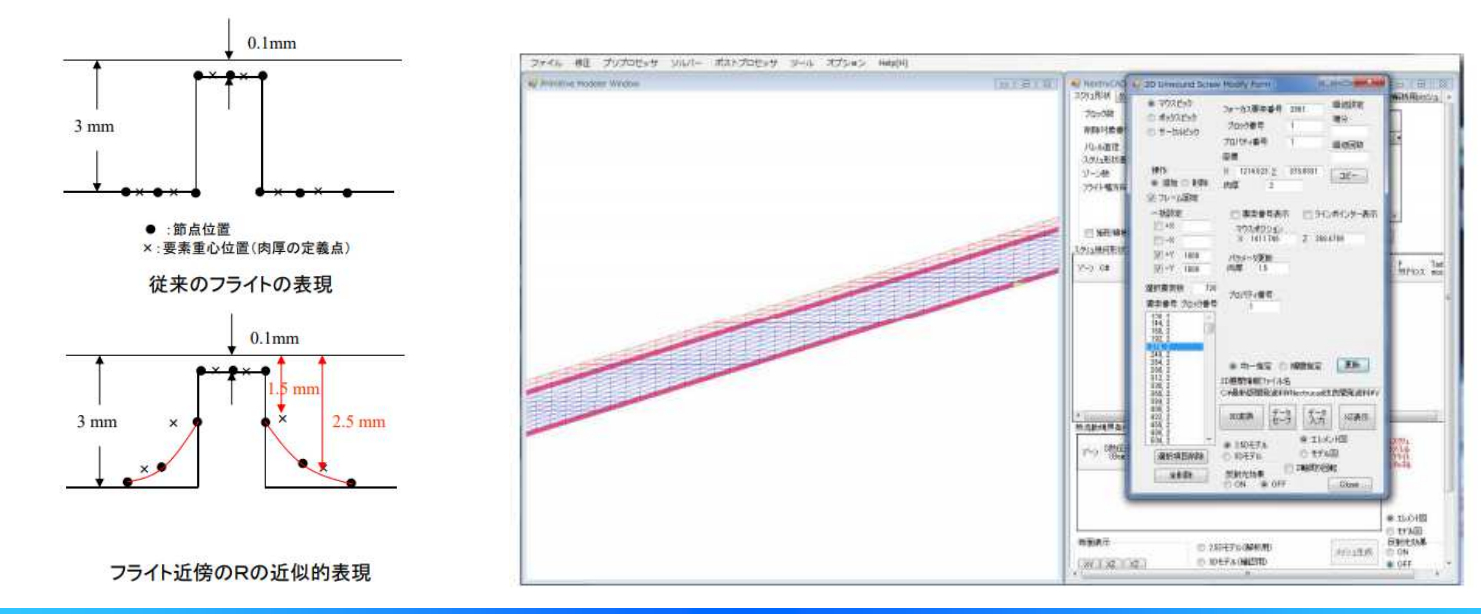

参考図: フライトRのモデル化法, Single Screw Simulator 手引書 p.66~73

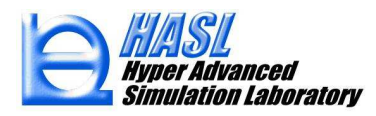

<u>新規モデリング機能の使用方法</u>

(手順1)加工前スクリュモデルの作成

加工元となるスクリュモデルを,スクリュ作成タブから通常のパラメータ入力方法で作成,保存します. 本事例では,下図の0,1ブロックからなるフルフライトモデルへのフライトR付けを行います.

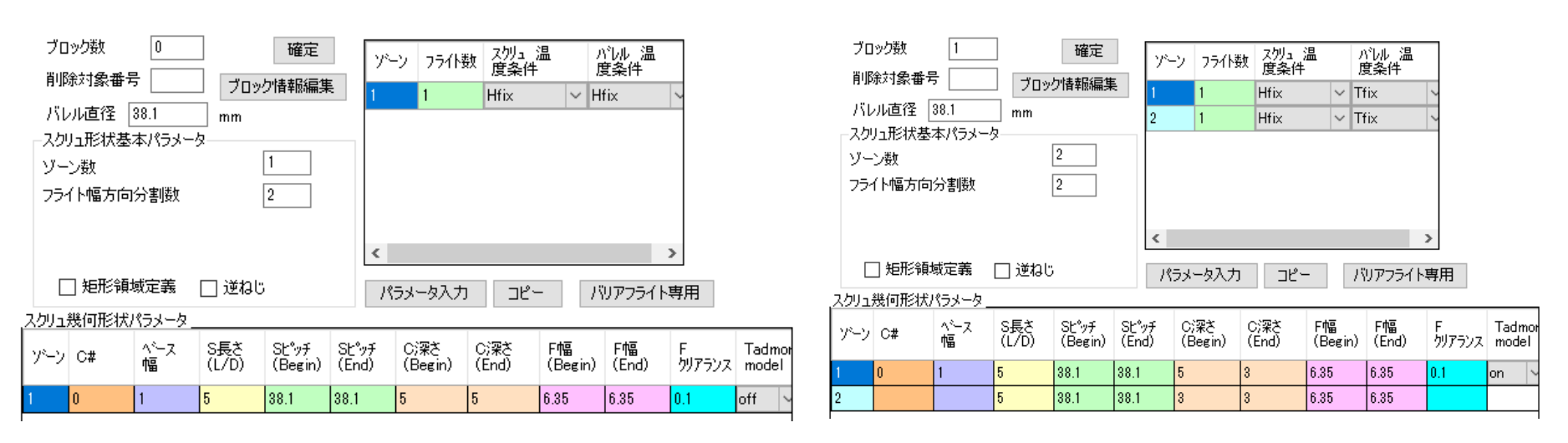

<u>加工前スクリュモデル例 basemodel.scrbas の構成(0,1ブロック)</u>

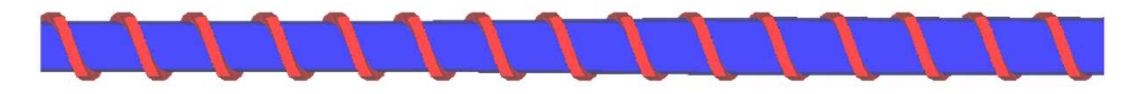

| <u>新規モデリング機能の使用方法</u>                                                                                                    | ■ HALSENders Series Series Seri |
|----------------------------------------------------------------------------------------------------|----------------------------------------------------------------------------------------------------|
| ( 手順2) フライトR作成フォームの呼出し<br>★ HASUSmulato Series Single Screes Single Screes Screes Screes Scr |                                                                                                    |
|                                                                                                    | マウスピック<br>・ボックスピック<br>・ボックスピック<br>・ボックスピック<br>・ザークルビック<br>・サークルビック<br>・サークルビック<br>・サークルビック<br>・サークルビック<br>・サークルビック<br>・サークルビック<br>・サークルビック<br>・サークルビック<br>・サークルビック<br>・サークルビック<br>・サークルビック<br>・サークルビック<br>・サークルビック<br>・ローズ<br>・ボックスピック<br>・サークルビック<br>・サークルビック<br>・サークルビック<br>・サークルビック<br>・サークルビック<br>・ローズ<br>・サークルビック<br>・ローズ<br>・オス<br>・ギス<br>・マクスボジション<br>・ス<br>・オス<br>・マクスボジション<br>・ス<br>・マクスボジション<br>・ス<br>・マクス<br>・マクス<br>・マクス<br>・マクス<br>・マクス<br>・マクス<br>・マクス<br>・マクス<br>・マクス<br>・マクス<br>・マクス<br>・マー<br>・マクス<br>・マクス<br>・マクス<br>・マー<br>・マー<br>・マー<br>・マー<br>・マー<br>・マー<br>・マー<br>・マー<br>・マー<br>・<br>・<br>・                                                                                                    |
| 要素番号 ブロック番号       プロパラィ番号         MDブロファイル       TDブロファイル         TDブロファイル       TDブロファイル         TDブロファイル       TDブロファイル         TDブロファイル       TDブロファイル         TDブロファイル       TDブロファイル         TDブロファイル       TDブロファイル         TDブロファイル       TDブロファイル         TDブロファイル       TDブロファイル         TDブロファイル       B         加工前の2D展開メッシュデータ       展開情報ファイル名         basemodel.expandを選択する.       アータ         ジロパティータ       ジロパラティータ         ジロパラティータ       アータ         ジロパラティータ       B         ジロパラティータ       B         ジロパラティータ       アータ         ジロパラティータ       B         ジロパラティータ       B         ジロパラティータ       B         ジロパラティータ       B         ジロパラー       ジロパラー         ジロパラー       シロパラー         ジロパラー       マリー         ジロパラー       ジロパラー         ジロパラー       ジロパラー         ジロパラー       ジロパラー         ジロパラー       シロパラー         ジロパラー       シロパラー         シロパラー       シロパラー         シロパラー       シロパラー         シロパラー       シロパラー </th <th>マロパティ番号     (4)フライトR作成ボタンをクリックすると<br/>新規フォームが出現する(次ページ       ● 均一指定 ○ 補間指定      単町       20展開情報ファイル名     こ4Users¥yorifDesktop¥tadmor検証(Ver11)_44)       図文法 データ データ アータ アータ アータ アータ アータ アータ アータ アータ アータ ア</th>                                                                                                    | マロパティ番号     (4)フライトR作成ボタンをクリックすると<br>新規フォームが出現する(次ページ       ● 均一指定 ○ 補間指定      単町       20展開情報ファイル名     こ4Users¥yorifDesktop¥tadmor検証(Ver11)_44)       図文法 データ データ アータ アータ アータ アータ アータ アータ アータ アータ アータ ア                                                                                                    |

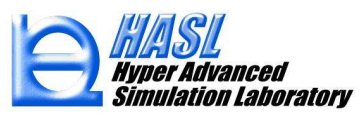

# <u>新規モデリング機能の使用方法</u>

(手順3) 肉厚更新ブロックの選択

#### 【フライトR作成フォーム】

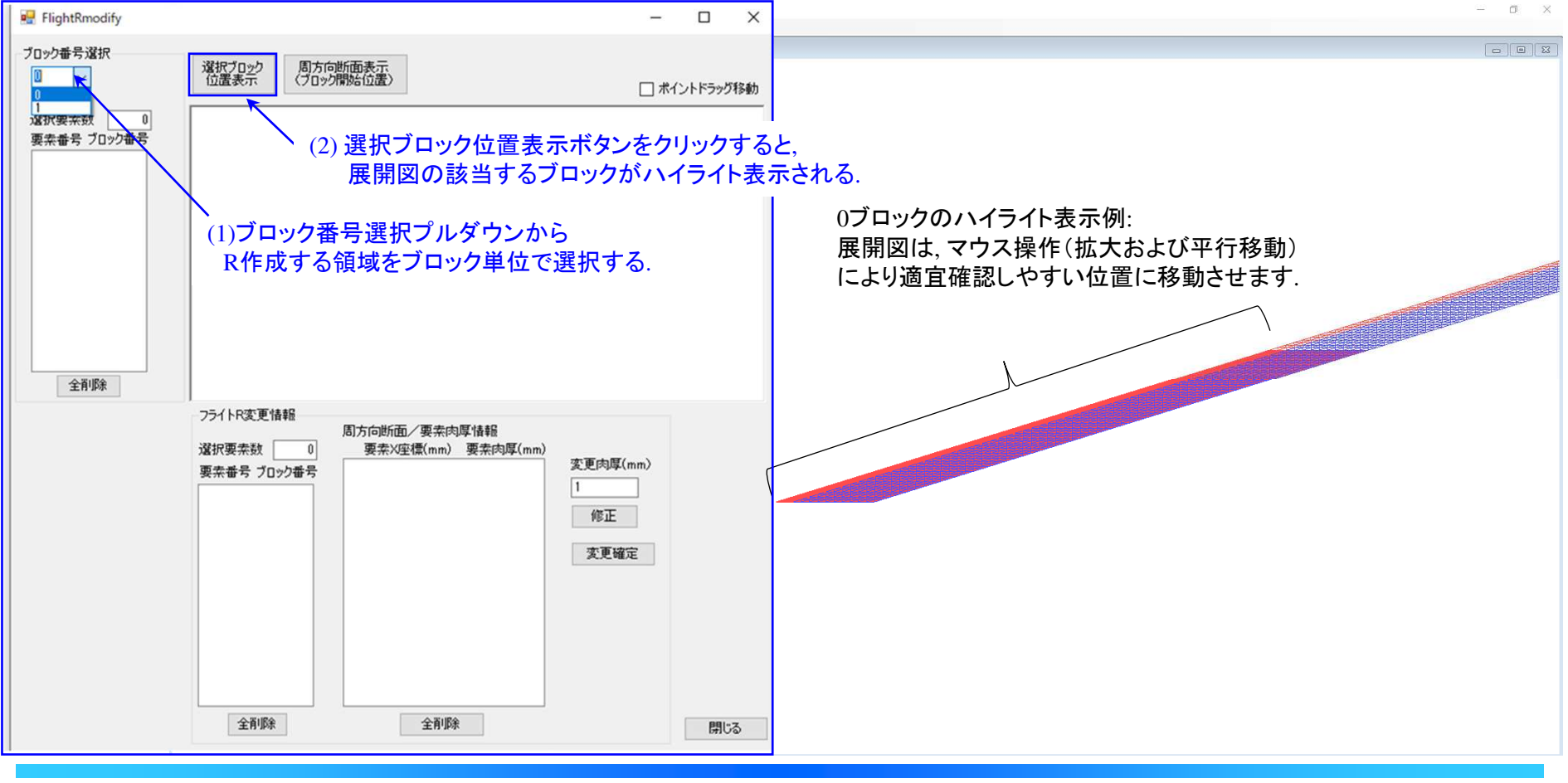

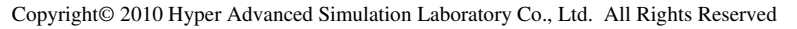

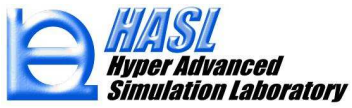

(手順4) 周方向の肉厚断面情報を表示

#### (1) 周方向断面表示ボタンをクリックすると,

選択ブロックの開始位置での周方向の断面肉厚情報がグラフ表示されます.

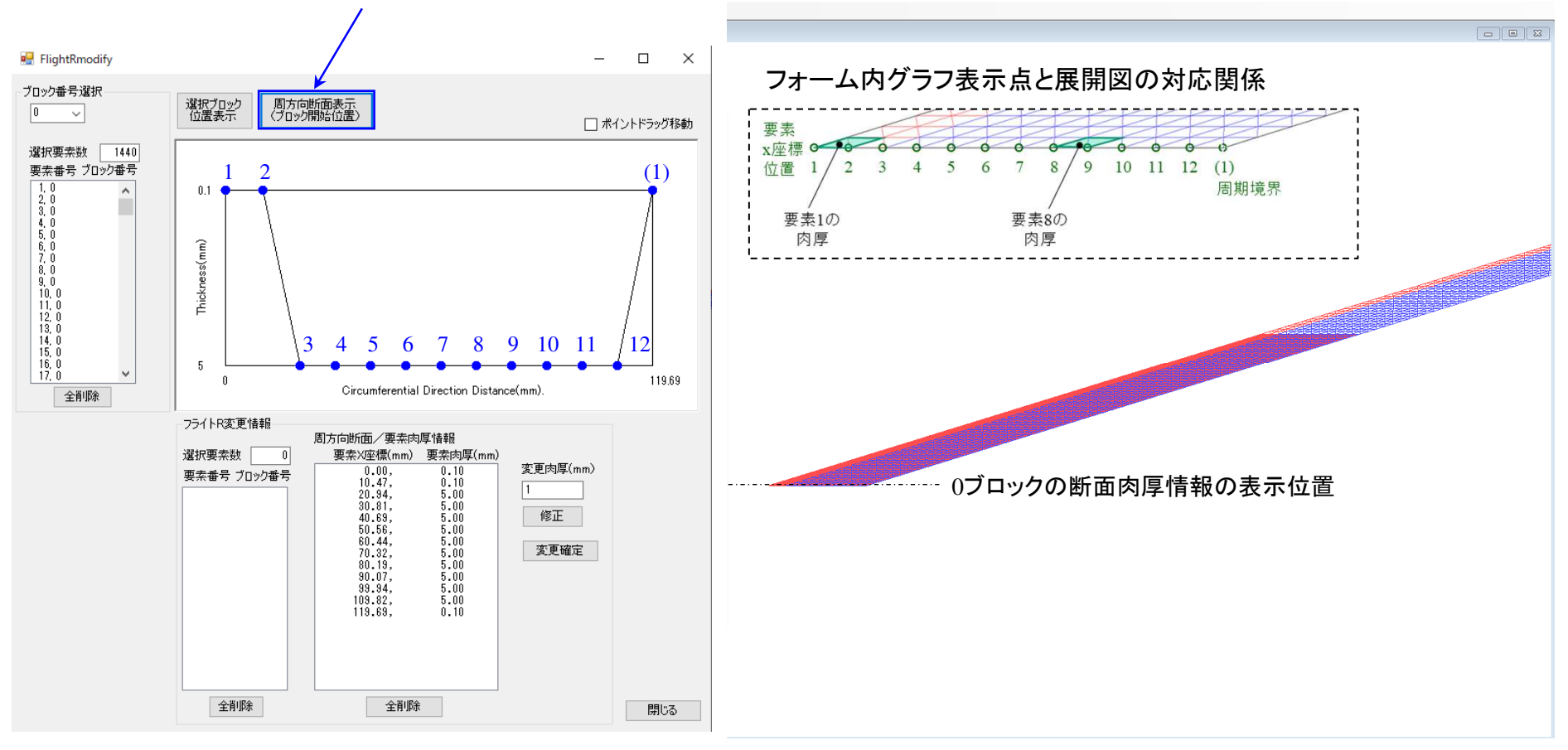

o ×

#### (手順5)肉厚情報の変更(R付け)

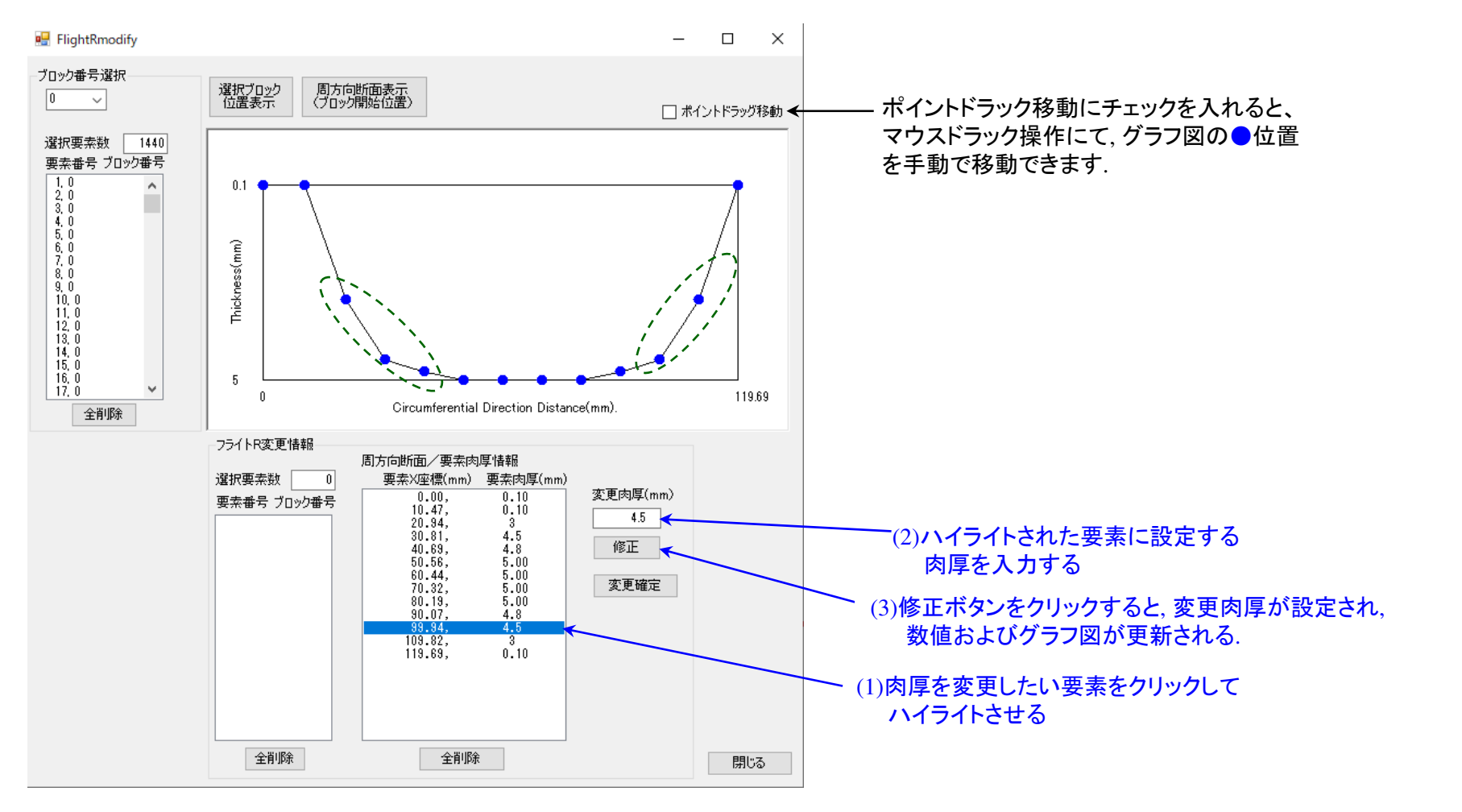

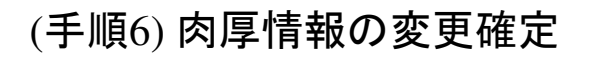

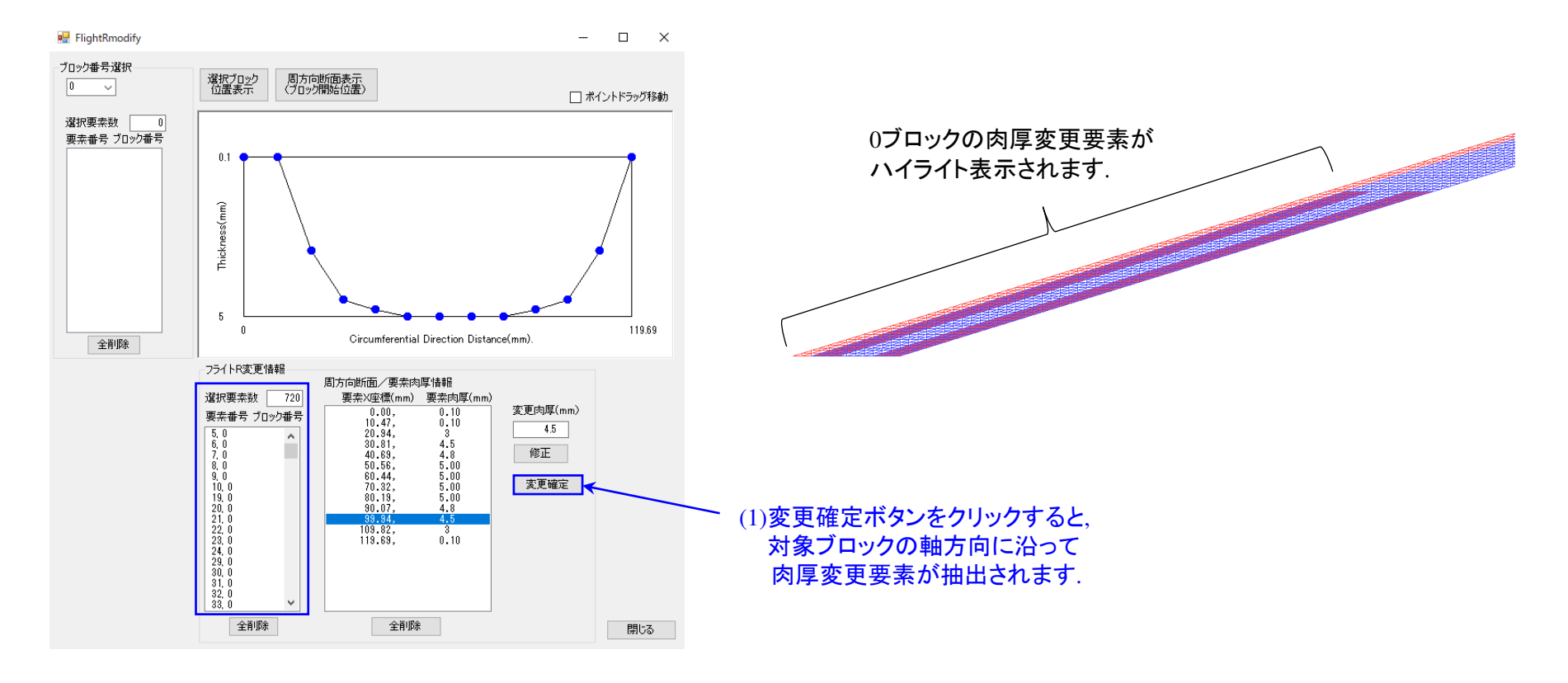

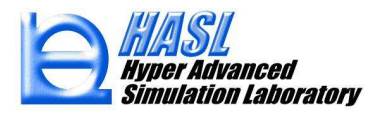

#### ブロック1についても(手順3)~(手順6)の操作を行います.

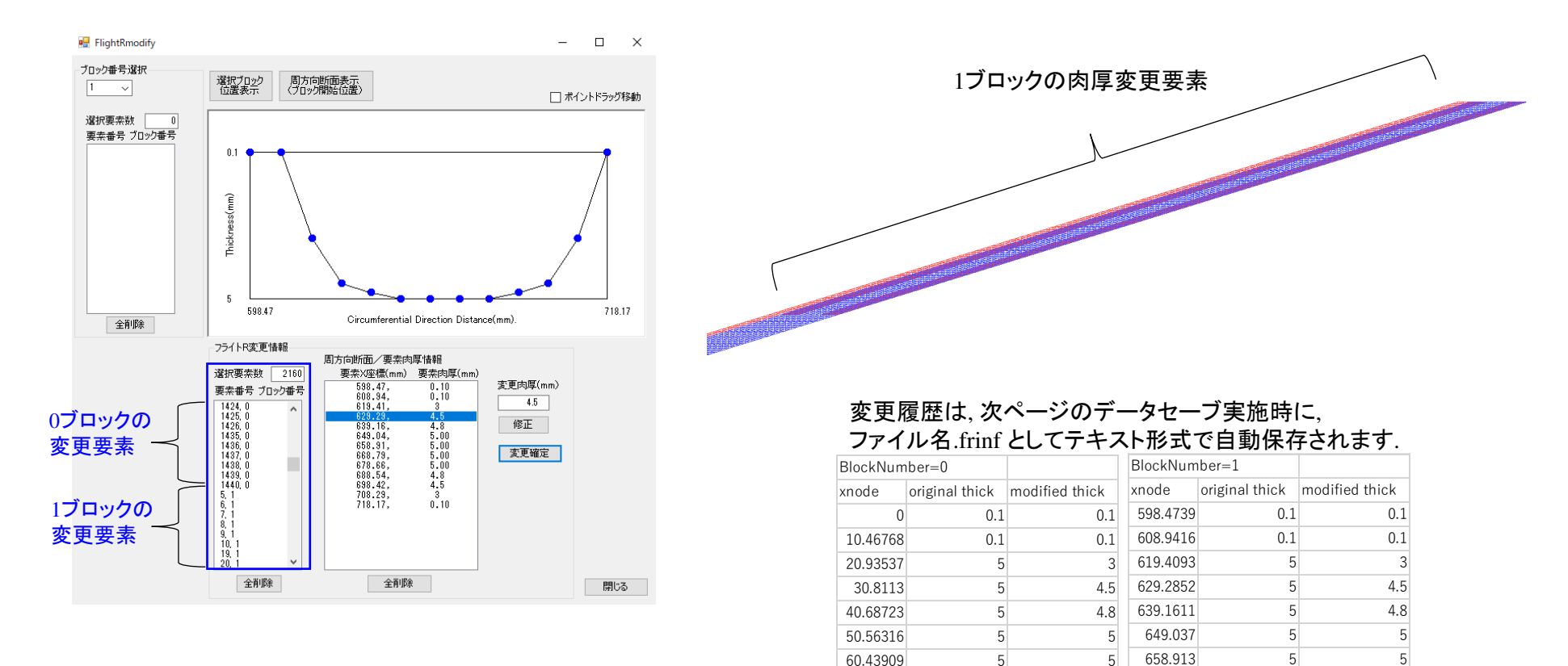

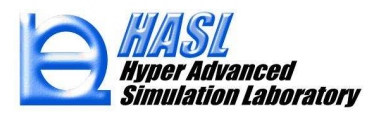

5

5

4.8

4.5

0.1

3

60.43909

70.31502

80.19095

90.06688

99.94281

109.8187

119.6946

5

5

5

5

5

5

0.1

5

5

5

4.8

4.5

3 0.1 718.1683

658.913

668.7889

678.6648 688.5407

698.4166

708.2925

5

5

5

5

5

5

0.1

(手順7)肉厚変更情報の保存/メッシュ確認

2Dスクリュ展開要素情報加エフォームに戻る.

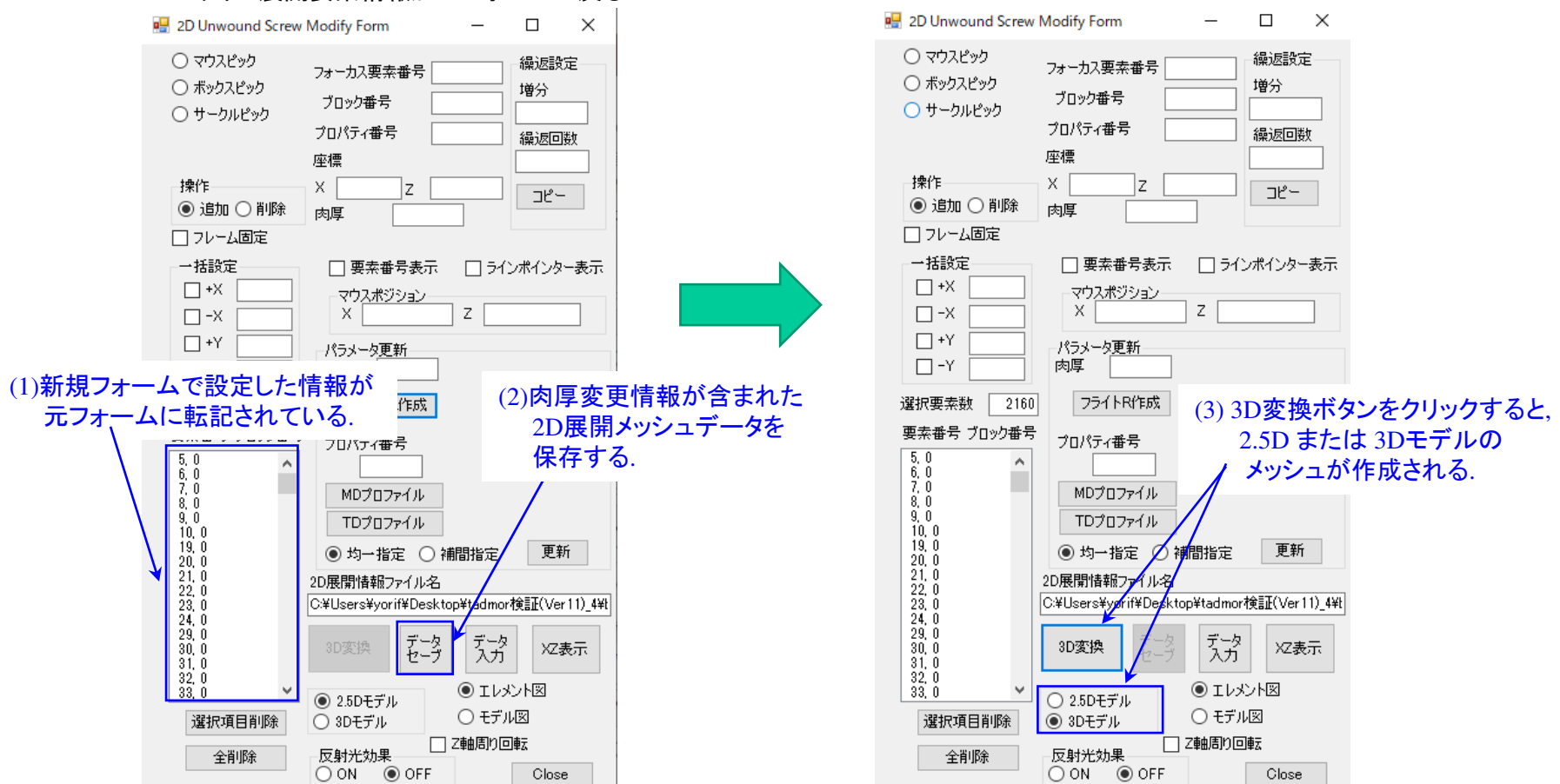

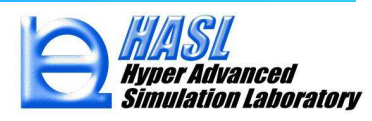

#### <u>確認(1) 3Dモデルでの形状確認</u>

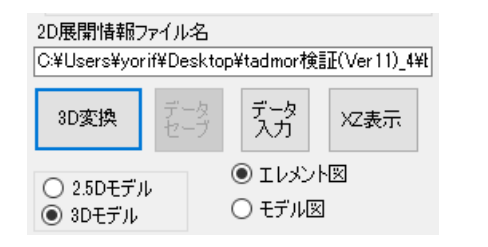

# 確認(2) 2.5Dモデルでのメッシュデータ作成

\*解析前には必ず2.5Dモデルで

メッシュを作成します.

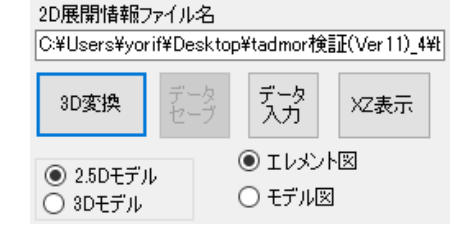

#### 3Dモデルの確認は、 メニューバーのオプションから 節点/要素情報をモデル表示に 変更すると確認しやすくなります.

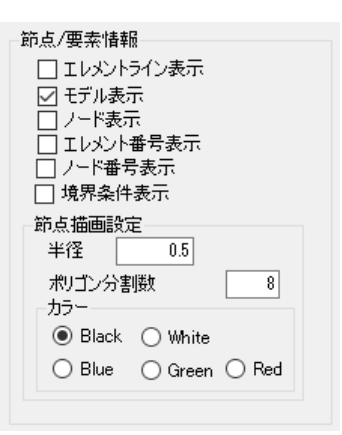

#### 確認(1) 3Dモデル/フライトR設定後

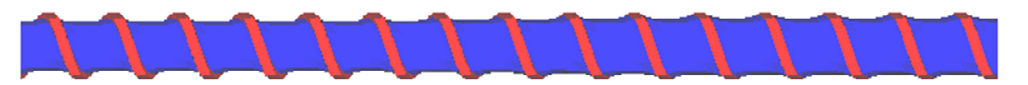

(参考) 3Dモデル/フライトR設定前(ファイル名\_ori.expandに自動保存)

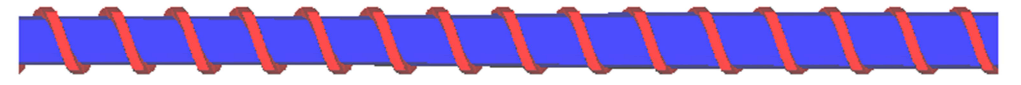

#### 確認(2) 2.5Dモデル/フライトR設定後

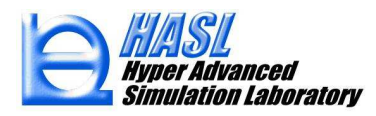

以上が (2)フライト部のR付け作業効率化の操作説明になります. 肉厚情報の詳細は,解析実施後の肉厚分布で確認することができます.

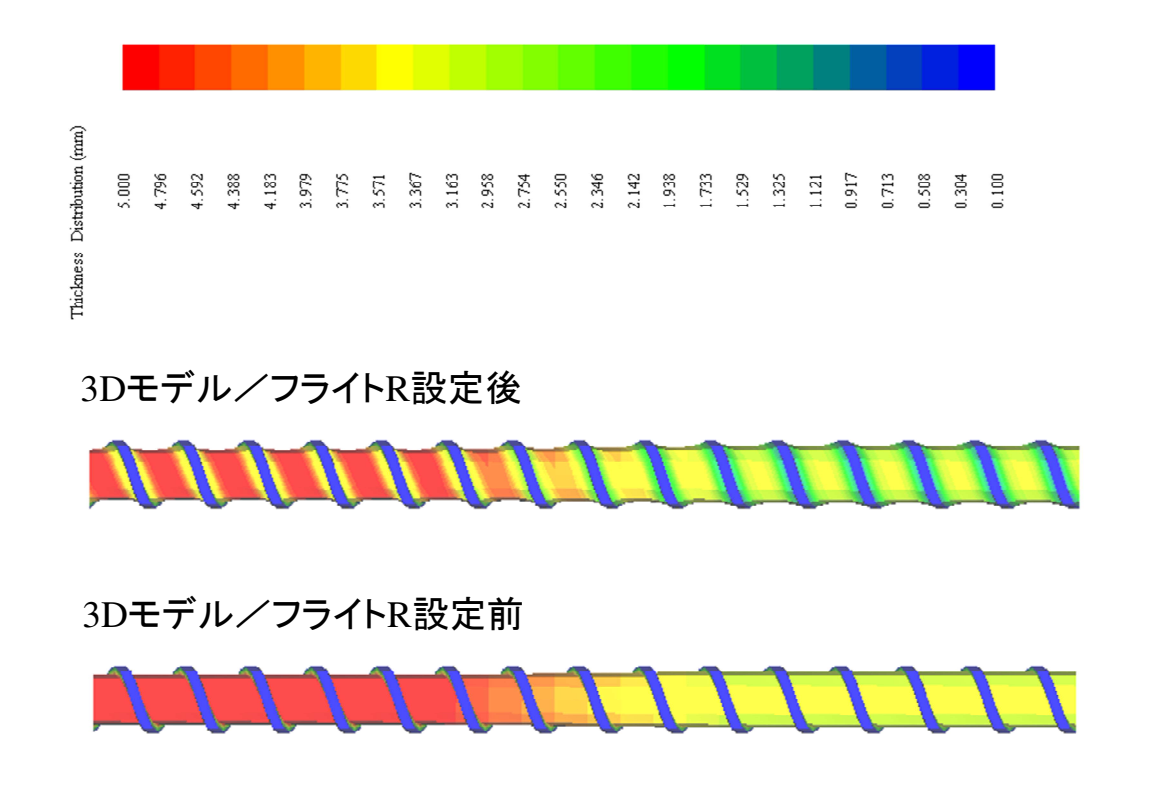

(追加)バリアフライトモデルのサブフライト両端一部を削除する方法

新規実装したフライトR作成フォームを利用して,バリアフライトモデルのサブフライト両端 を部分削除する機能を追加しましたので,操作方法を以降に記載します.

(基本操作については(2)フライト部のR付け作業効率化(p.28~)を参照ください.)

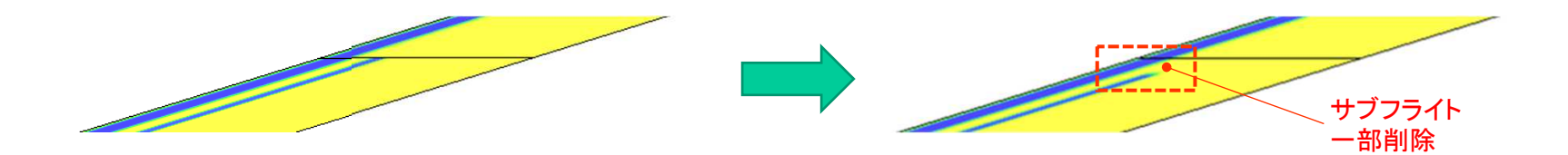

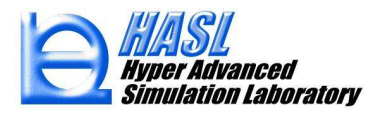

#### (手順1) バリアフライトを有する解析モデルを読込み,サブフライトが定義されたブロックを 選択する.

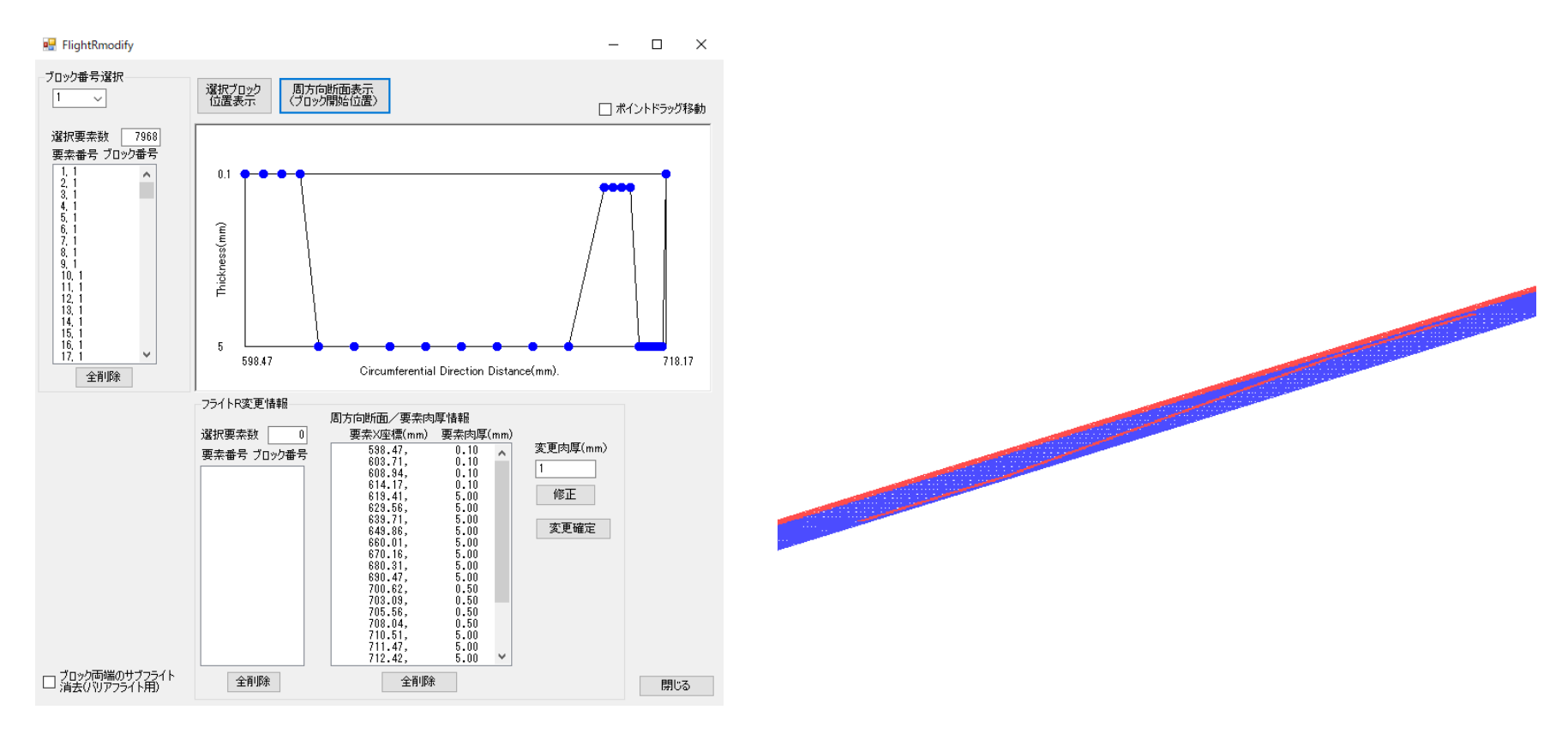

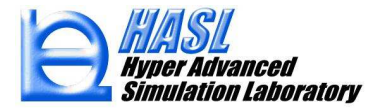

#### (手順2)ブロック両端のサブフライト削除をチェックし,削除する軸方向の分割数を設定する.

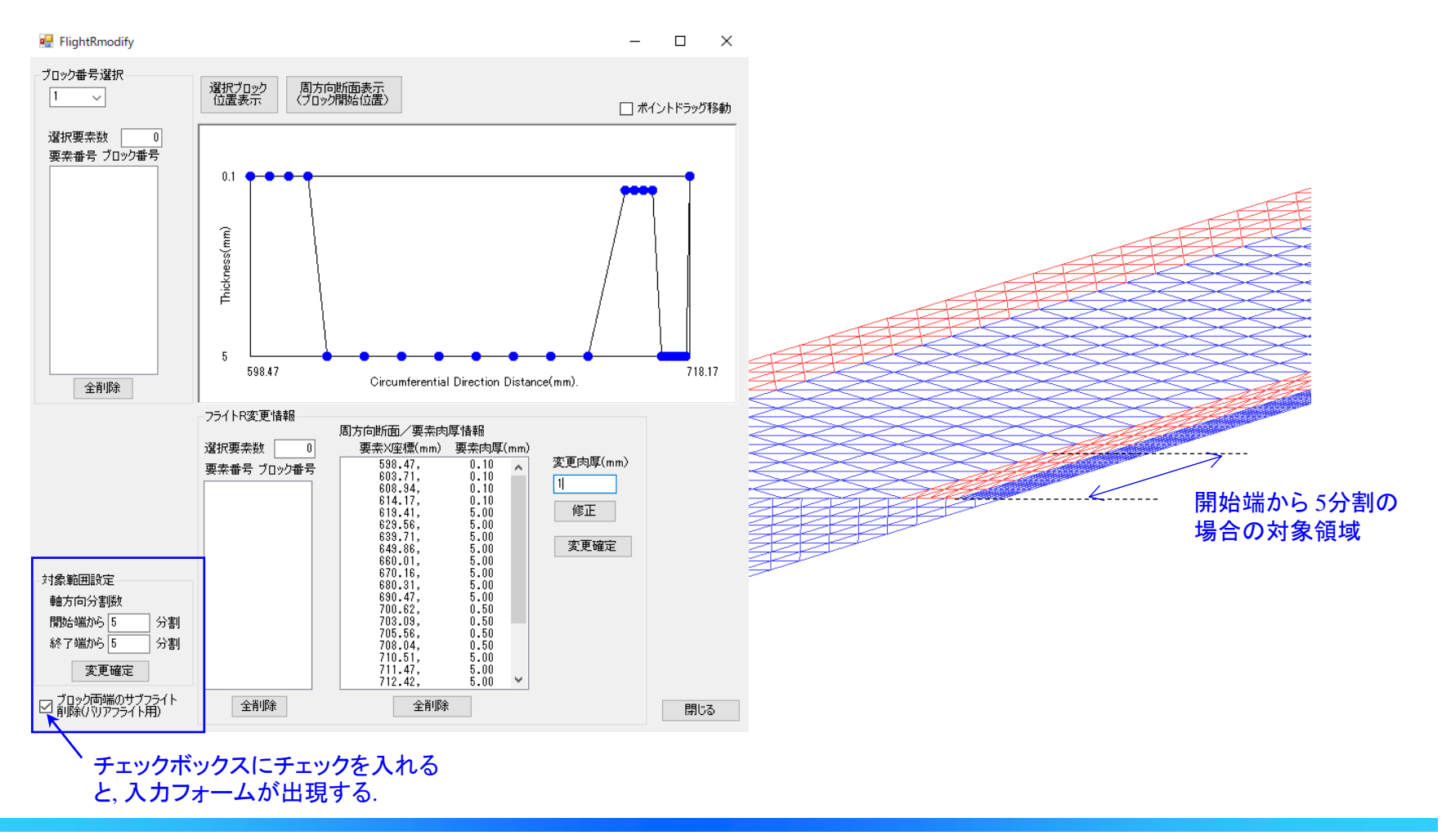

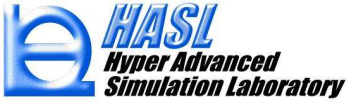

#### (手順3)変更確定ボタンをクリックすると、肉厚変更する要素情報が設定される.

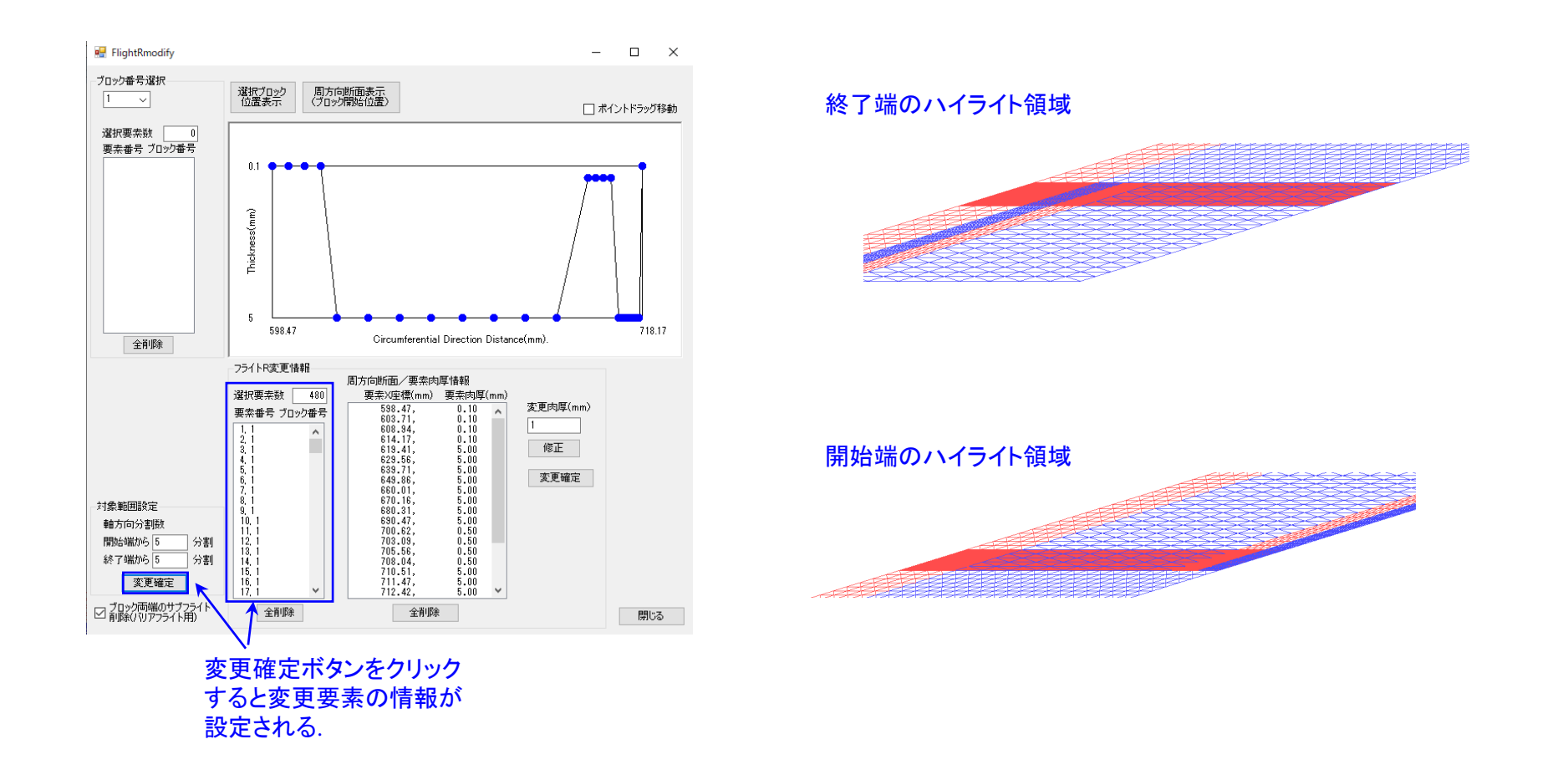

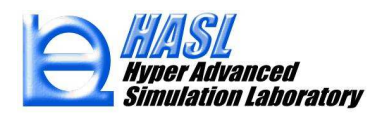

(手順4)肉厚変更情報の保存/メッシュ確認を行う. (p.36の手順7と同じ操作)

O 2.5Dモデル/サブフライトー部削除後(終端部)

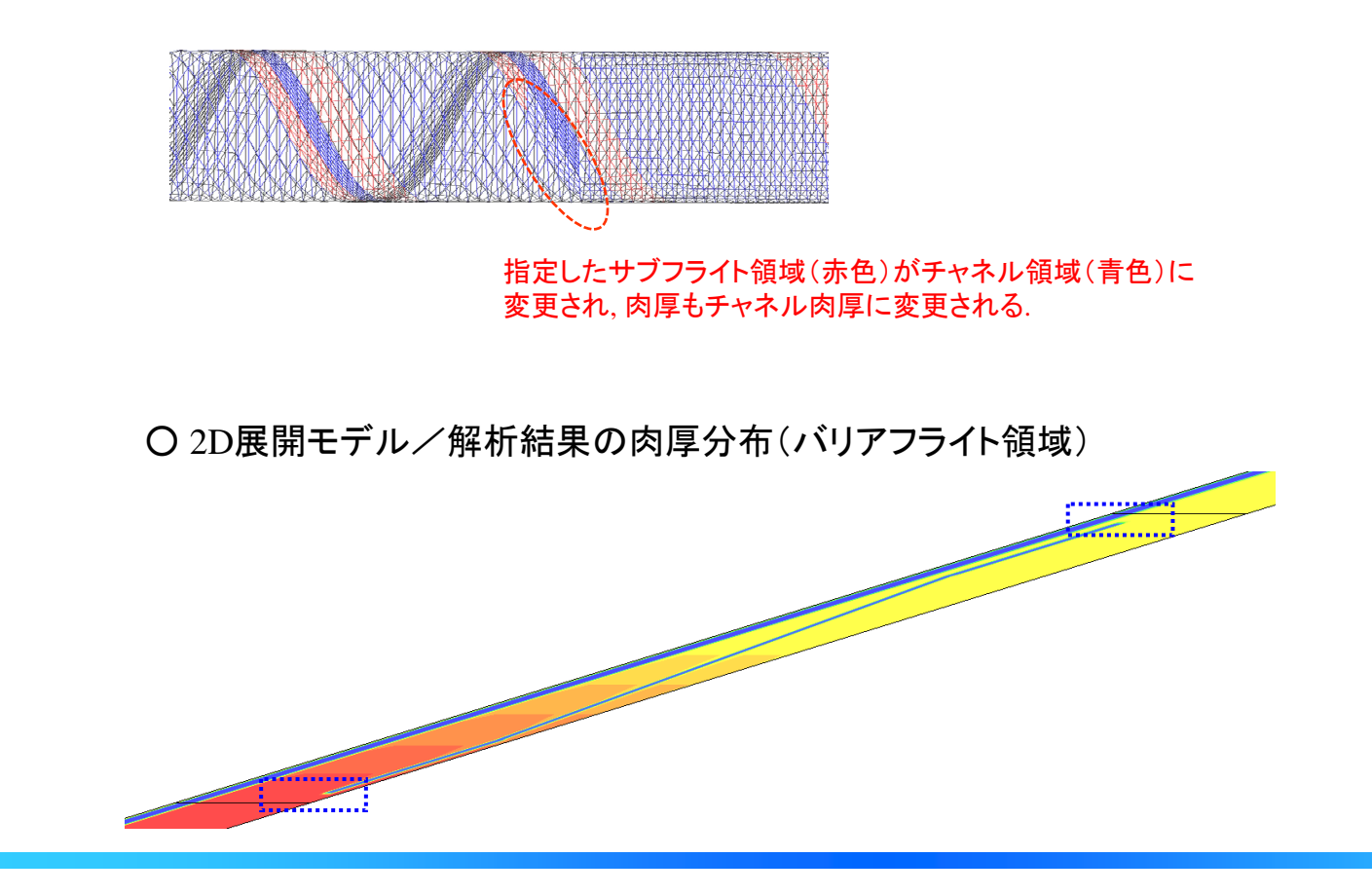